# คู่มือการใช้งาน Business Manager

**©** LINE

## ขั้นตอนการสมัคร Business Manager (1/2)

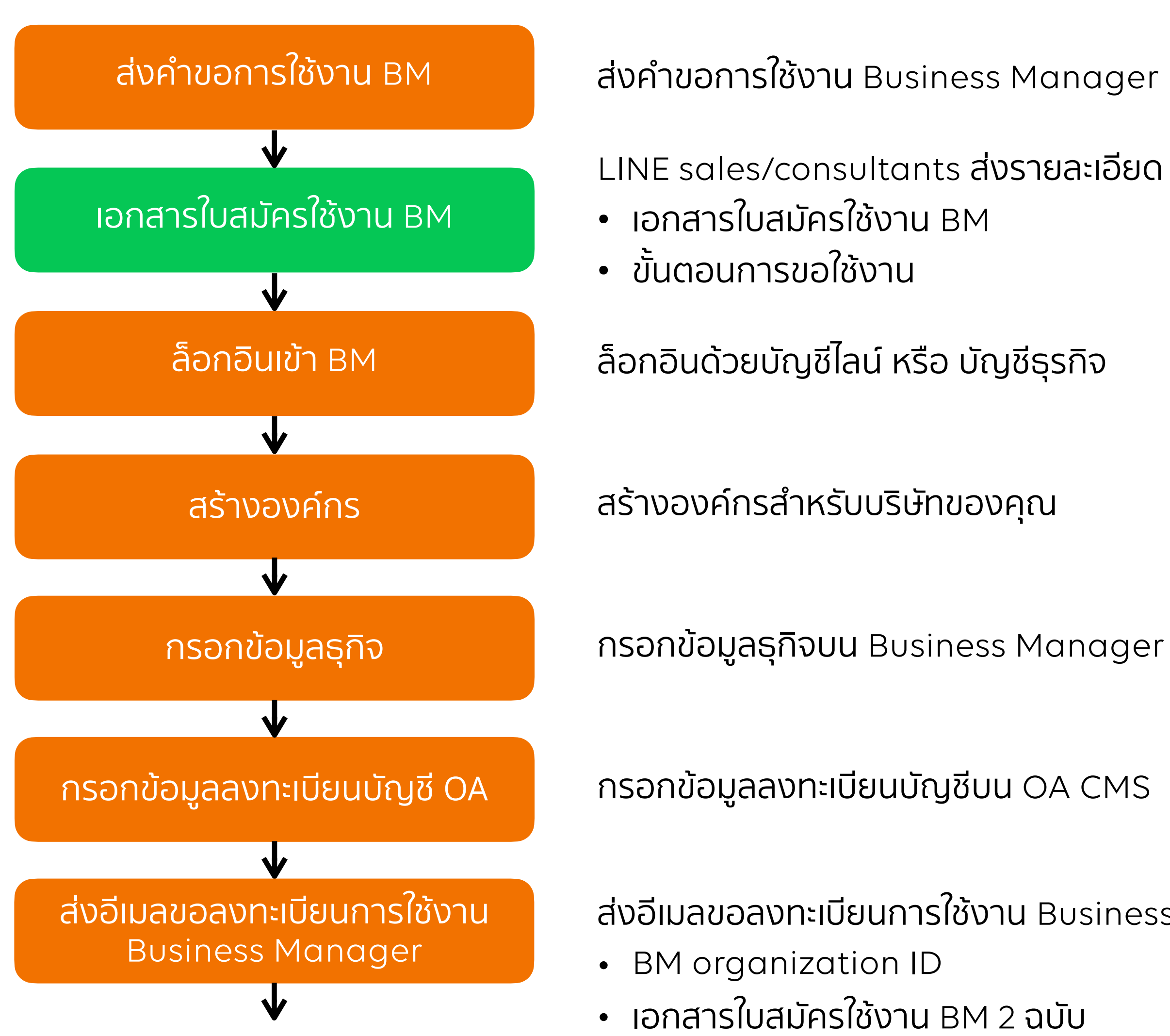

LINE Business Manager

ส่งคำขอการใช้งาน Business Manager ผ่านทาง LINE sales/consultants

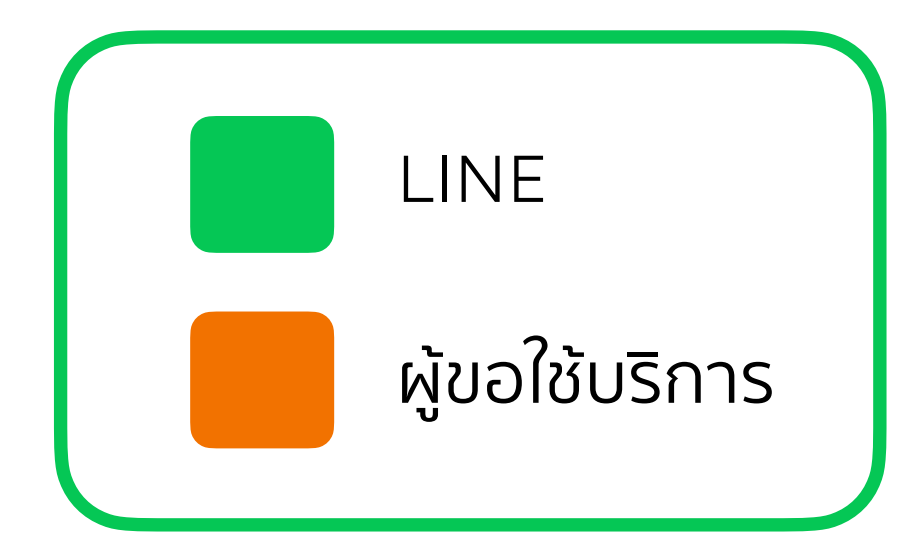

้ส่งอีเมลขอลงทะเบียนการใช้งาน Business Manager ผ่านทาง LINE sales/consultants พร้อมแนบข้อมูล

## ขั้นตอนการสมัคร Business Manager (1/2)

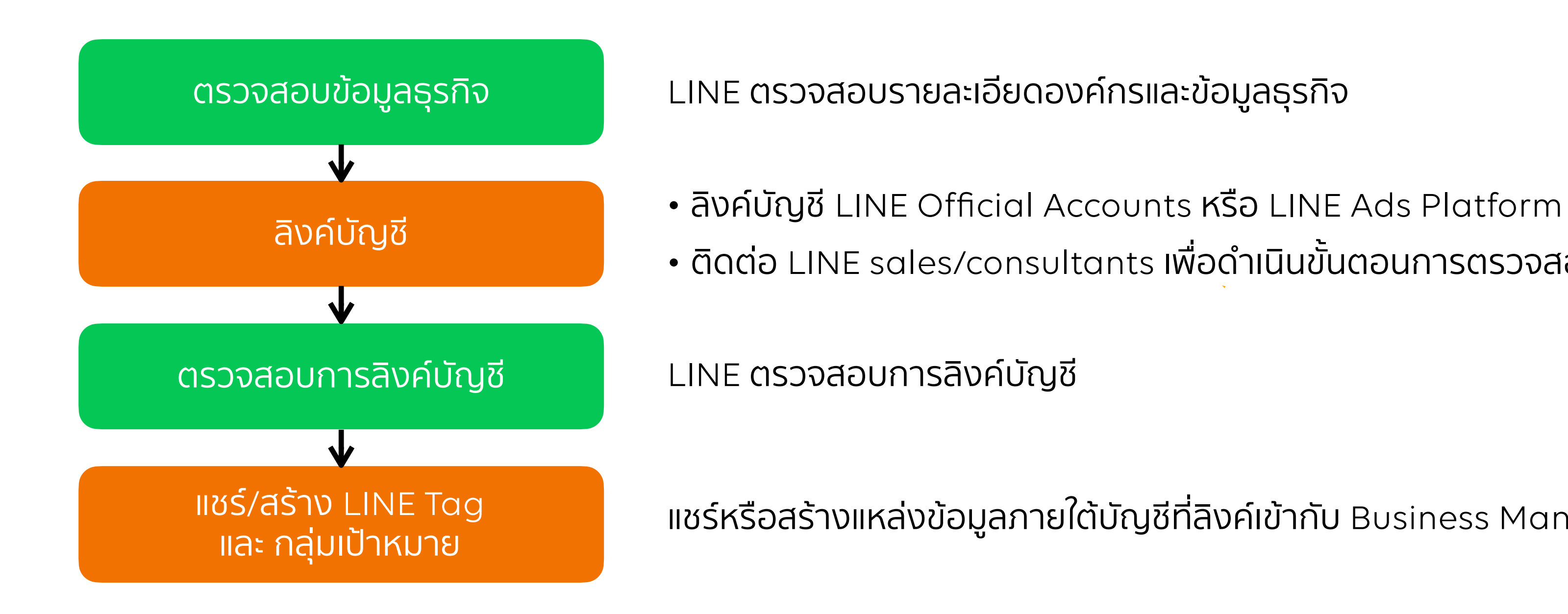

LINE Business Manager

• ติดต่อ LINE sales/consultants เพื่อดำเนินขั้นตอนการตรวจสอบการลิงค์บัญชี

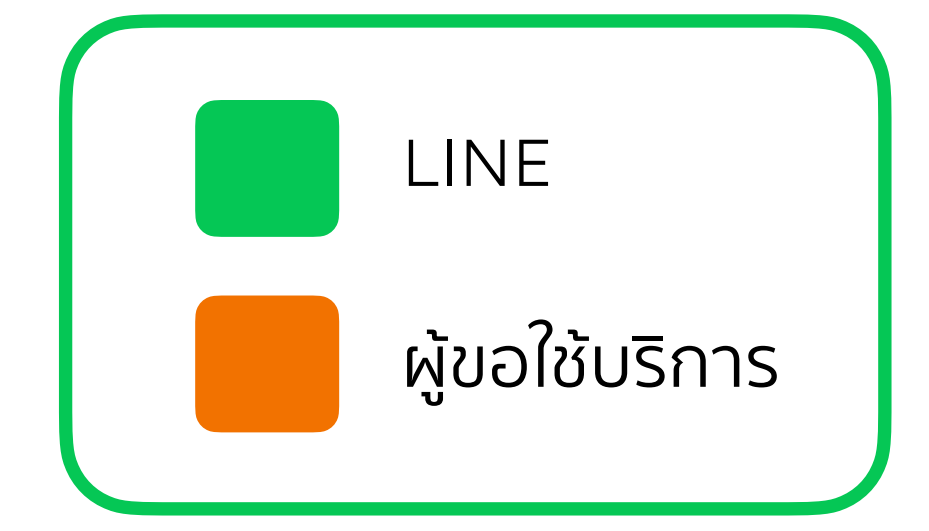

แชร์หรือสร้างแหล่งข้อมูลภายใต้บัญชีที่ลิงค์เข้ากับ Business Manager

# วิธีการล็อกอินเข้า Business Manager

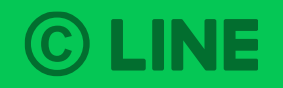

Л

### วิธีการล็อกอินเข้า Business Manager

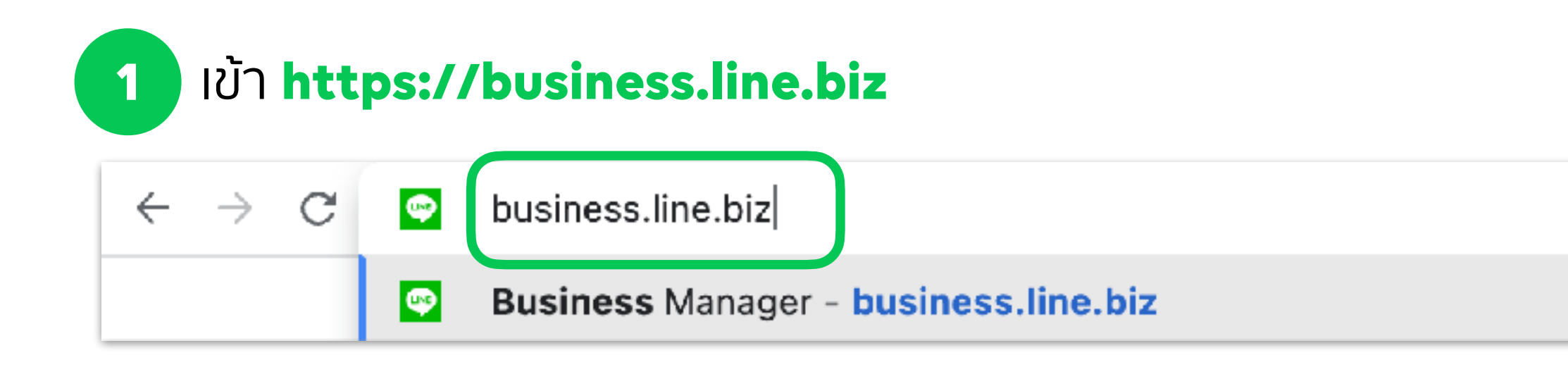

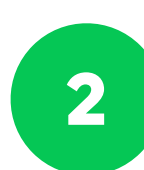

ล็อคอินด้วยบัญชีไลน์ หรือ บัญชีธุรกิจ

| LINE Business ID                                                                                   |
|----------------------------------------------------------------------------------------------------|
| Log in with LINE account                                                                           |
| or                                                                                                 |
| Log in with business account                                                                       |
| Create an account                                                                                  |
| By logging in to LINE Business ID, you agree to the <u>Terms of Use</u> . ③ About LINE Business ID |

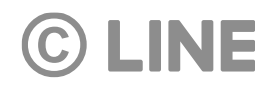

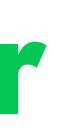

## วิธีการล็อกอินเข้า Business Manager

| 3 เลือก องค์กร ข                                     | มองคุณ                                                   |
|------------------------------------------------------|----------------------------------------------------------|
| $\leftarrow$ $\rightarrow$ C $\bullet$ business.line | .biz                                                     |
| Business Manager                                     |                                                          |
|                                                      | <b>องค์กร</b><br>องค์กรที่คุณได้รับสิทธิ์จะถูกแสดงที่นี่ |
|                                                      | องค์กร (6)                                               |
|                                                      | _<br>ชื่อ                                                |
|                                                      | Test                                                     |
|                                                      | Test 1                                                   |

### **©** LINE

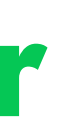

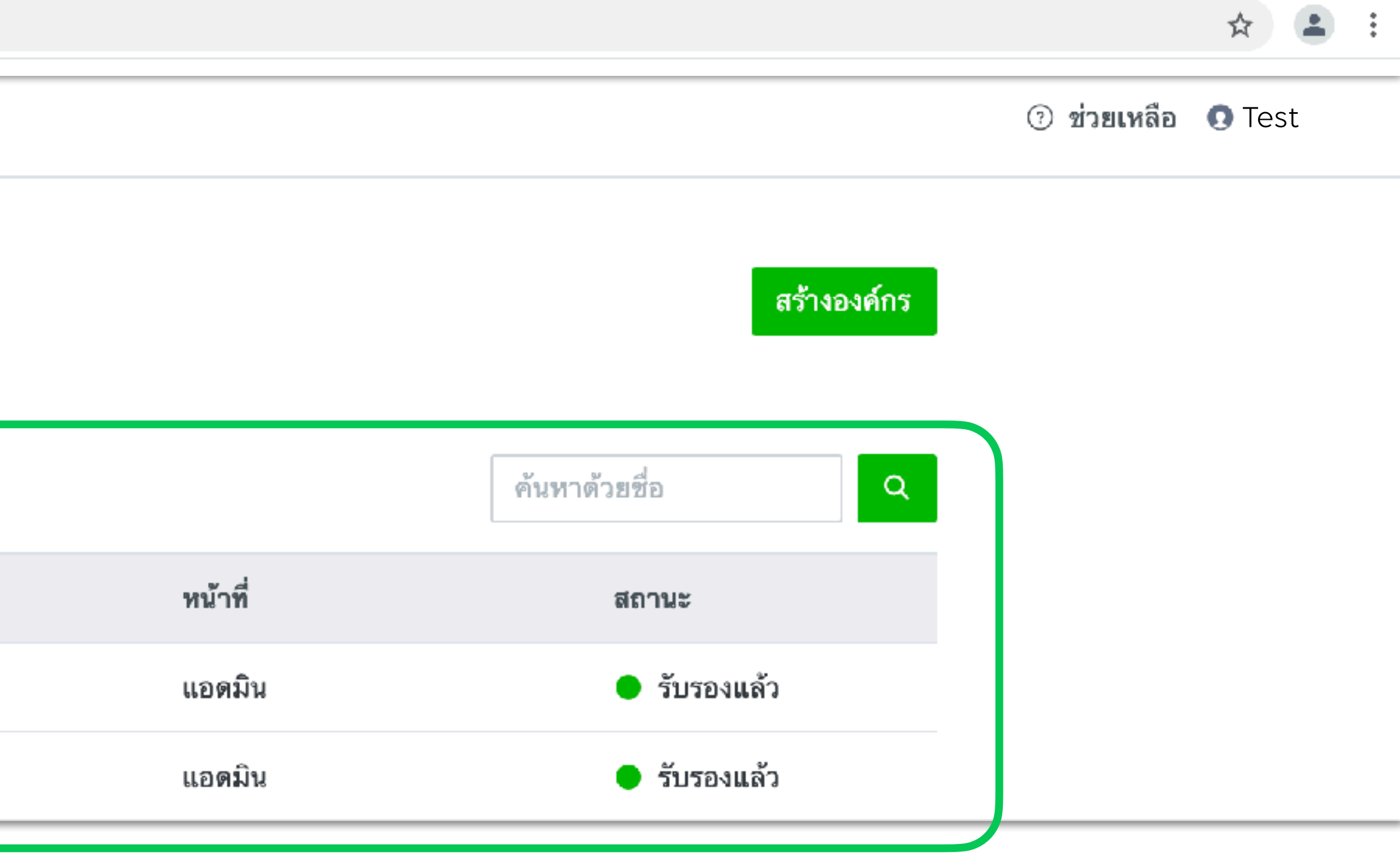

### สราบอบคกร สรางและจัดการองค์กรภายใต้ Business Manager

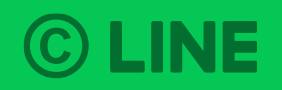

### สร้างองค์กร

องค์กร คือ หน่วยงานภายใต้โครงสร้างของ Business Manager ้นิติบุคคล 1 บริษัท (หรือเจ้าของธุรกิจส่วนบุคคล 1 ท่าน) สามารถรับรององค์กรได้เพียง 1 องค์กรเท่านั้น

เลือก "สร้างองค์กร" ในหน้าจอการจัดการของ Business Manager

| Business Manager |                                                          |
|------------------|----------------------------------------------------------|
|                  | <b>องค์กร</b><br>องค์กรที่คุณได้รับสิทธิ์จะถูกแสดงที่นี่ |
|                  | องค์กร (6)                                               |
|                  | ชื่อ                                                     |
|                  | Test                                                     |
|                  | Test 1                                                   |

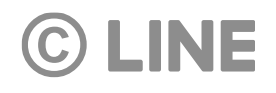

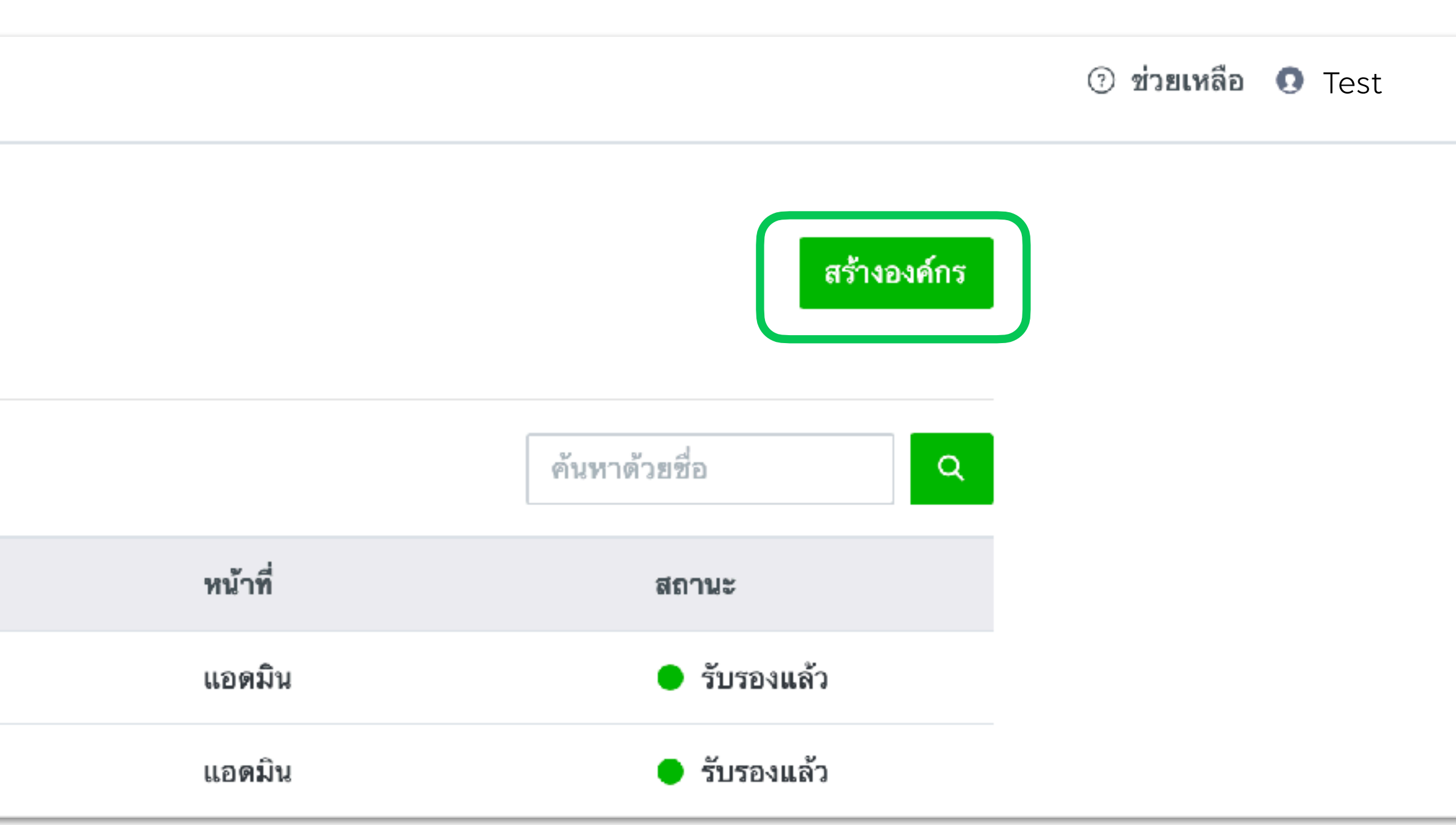

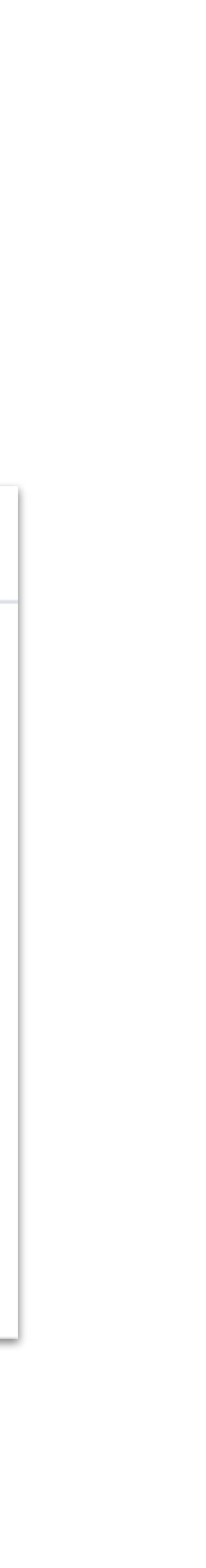

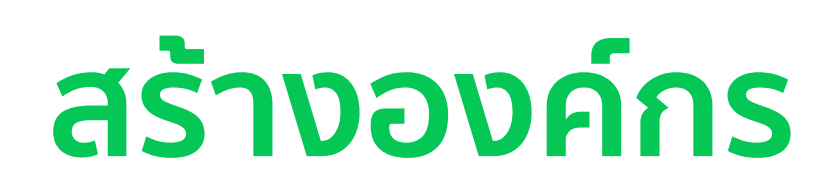

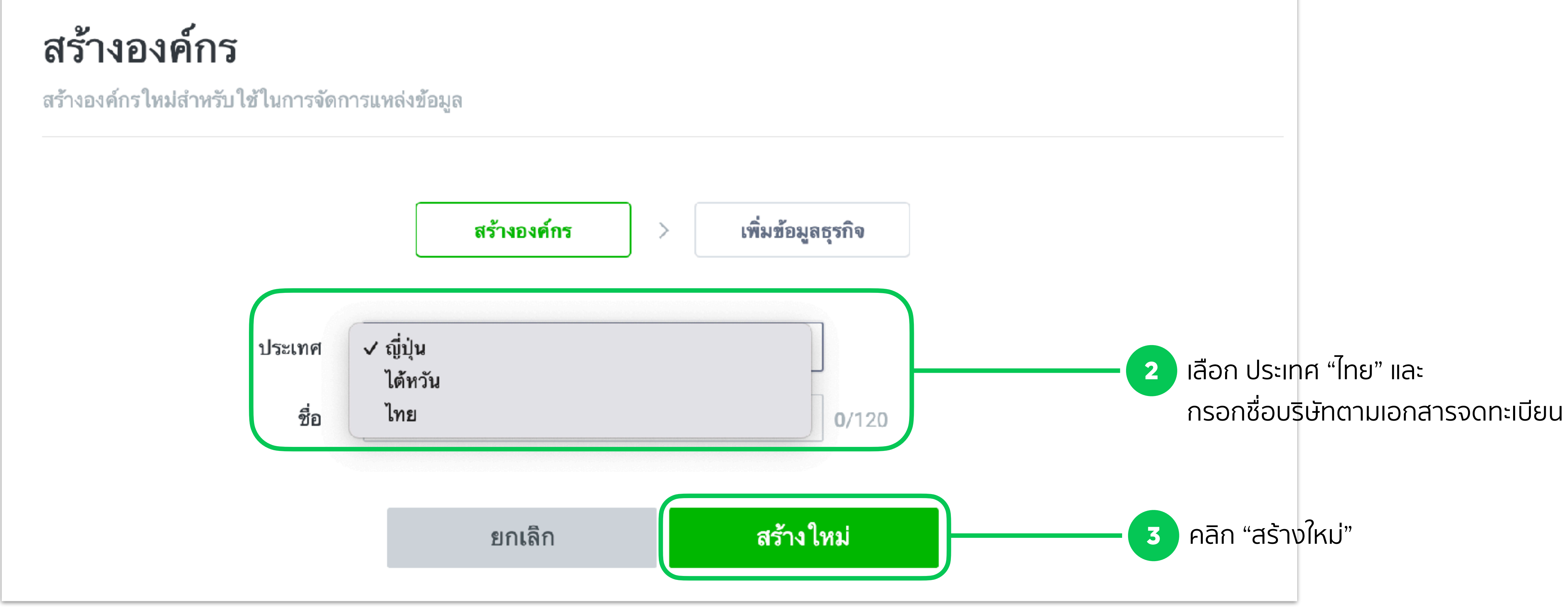

### **©** LINE

JU

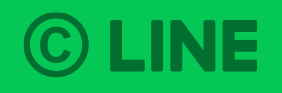

### ขอมูลธุรกิจ เพิ่มข้อมูลธุรกิจของคุณ เพื่อเข้าสู่กระบวนการตรวจสอบการรับรององค์กร

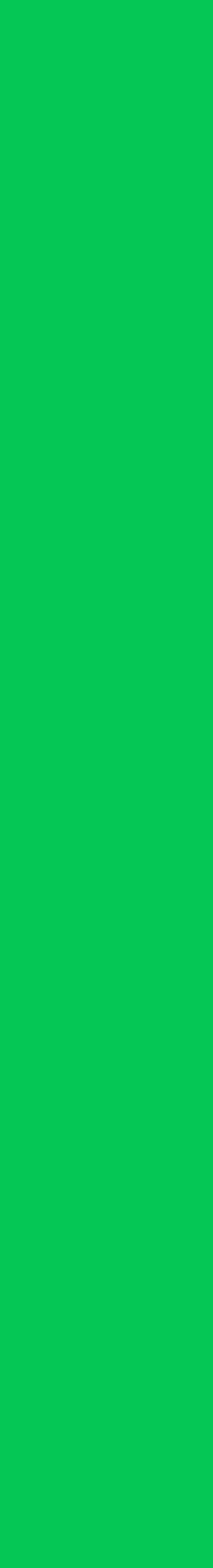

## ข้อมูลธุรกิจ

้เพื่อเข้าสู่กระบวนการรับรององค์กร คุณจำเป็นต้องเพิ่มข้อมูลธุรกิจหลังจากการสร้างองค์กร โดยหลังจากการรับรององค์กรเสร็จสิ้น ้คุณจะสามารถแชร์แหล่งข้อมูล ทั้ง Line tag และกลุ่มเป้าหมายระหว่างบัญชีภายใต้องค์กรได้

| Business Manager         | Test<br>BM11223344556                  |
|--------------------------|----------------------------------------|
| บัญชี                    |                                        |
| LINE Official Account    | ข้อมูลธุรกิจ                           |
| LINE Ads Platform        | คุณสามารถจัดการข้อมูลทางธุรกิจขององค์ก |
| ข้อมูล                   |                                        |
| LINE Tag                 |                                        |
| กลุ่มเป้าหมายที่กำหนดเอง |                                        |
| สิทธิ์                   |                                        |
| ผู้ใช้                   |                                        |
| ตั้งค่า                  |                                        |
| องค์กร                   |                                        |

**©** LINE

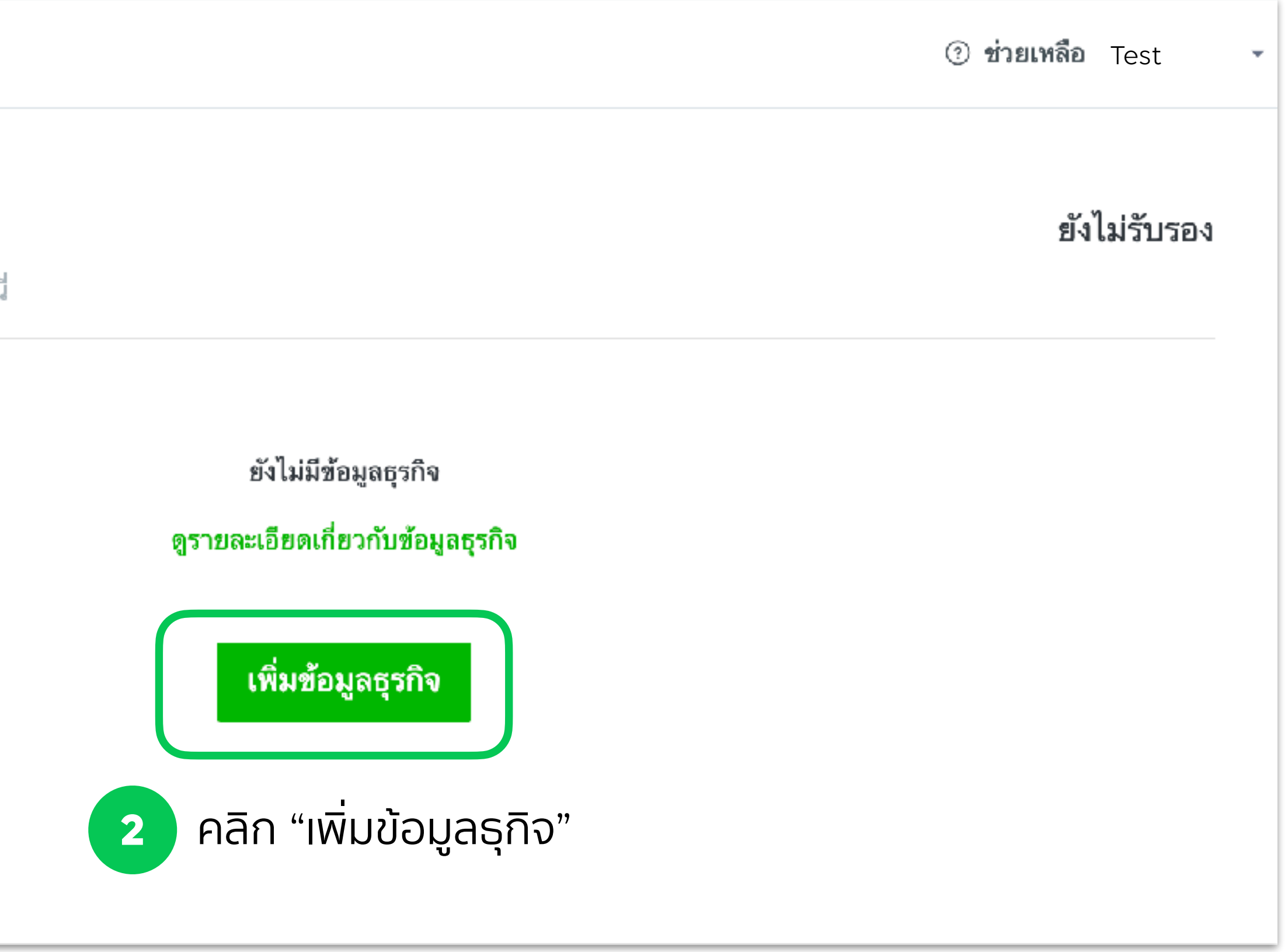

## ข้อมูลธุรกิจ

3

4

- เลือกประเภทธุกิจของคุณ และกรอกข้อมูลธุรกิจ
- คลิก "สร้างใหม่"

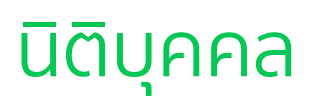

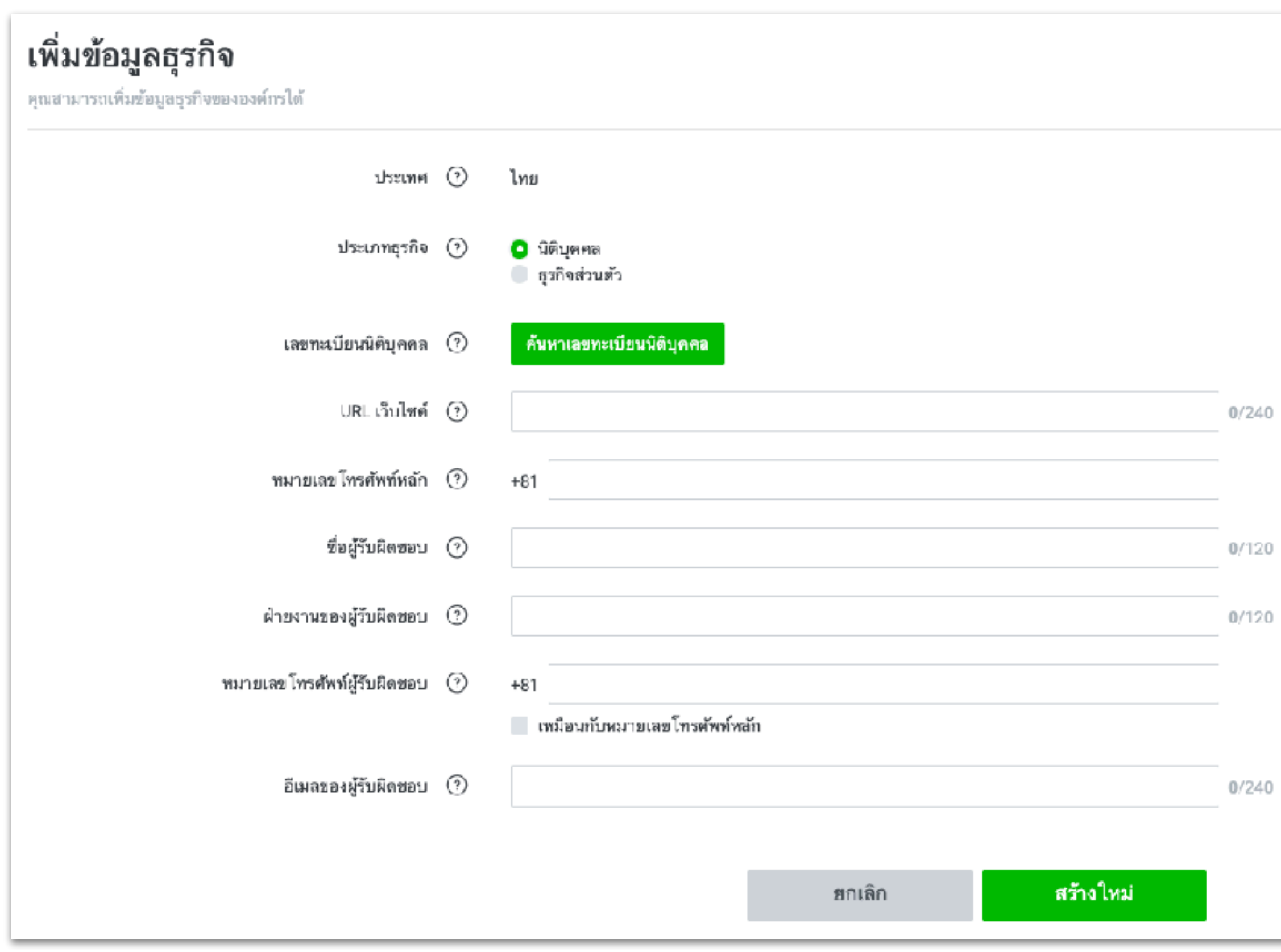

### ธุรกิจส่วนตัว

| ประเทศ            | 0 | ไทย                                                             |    |
|-------------------|---|-----------------------------------------------------------------|----|
| ประเภทธุรกิจ      | 7 | <ul> <li>นิติบุคคล</li> <li>ธุรกิจส่วนตัว</li> </ul>            |    |
| ซื่อสุรกิจ        | ? |                                                                 | 0/ |
| ชื่อเจ้าของกิจการ | 0 |                                                                 | 0/ |
| ที่อยู่           | 3 |                                                                 | 0/ |
| ชื่ออาคาร         | 3 |                                                                 | 0/ |
| URL เว็บไซต์      | 0 |                                                                 | 0/ |
| หมายเลขโทรศัพท์   | ? | +81                                                             |    |
| อีเมล             | 3 |                                                                 | 0/ |
|                   |   | LINE จะติดต่อไปยังอีเมลนี้ในกรณีที่มีความจำเป็นต้องติดต่อสอบถาม |    |

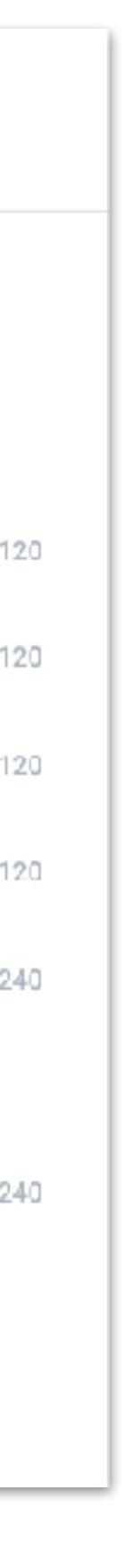

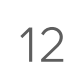

## ข้อมูลธุรกิจ

### ภายหลังจากกรอกข้อมูลธุรกิจเรียบร้อยแล้ว ระบบจะทำการส่งอีเมลไปที่ "อีเมลของผู้รับผิดชอบ" ตามที่ระบุไว้ในข้อมูลธุรกิจเพื่อทำการยืนยัน

|                        | Verfication email has been sent to contact email address.<br>Please verify the email to go through verification process.<br>Resend verficition email |      |
|------------------------|----------------------------------------------------------------------------------------------------|------|
| Country 💿              | Japan                                                                                                    |      |
| Business type 💿        | Corporation                                                                                                    |      |
| Corporate number 💿     | 5030002081691                                                                                                    |      |
| Name                   | Dentsu corporation                                                                                                    |      |
| Address                | 東京都 新宿区 四谷1丁目6番1号                                                                                                    |      |
| Main phone number ③    | +B1 1111-1111-1111                                                                                                    | Edit |
| Contact name ⊘         | Taro Yotsuya                                                                                                    | Edit |
| Contact department ③   | General affairs                                                                                                    | Edit |
| Contact phone number 💿 | 81 1111 1111 1111                                                                                                    | Edit |
|                        |                                                                                                    | E.L  |

- 5 เปิดอีเมลที่ระบบทำการส่งไปยัง อีเมลของผู้รับผิดชอบ ตามที่ระบุไว้ในข้อมูลธุรกิจ
   6 ถ้าหากไม่ได้รับอีเมล คุณสามารถกดปุ่ม ส่งอีเมลซ้ำ บนหน้าจอการจัดการข้อมูลธุรกิจ
  - ี้เมื่ออีเมลได้รับการยืนยันเสร็จสิ้น สถานะของอีเมลของผู้รับผิดชอบ จะถูกเปลี่ยนจาก "ยังไม่ได้รับรอง" เป็น "รับรองแล้ว"

### **©** LINE

7

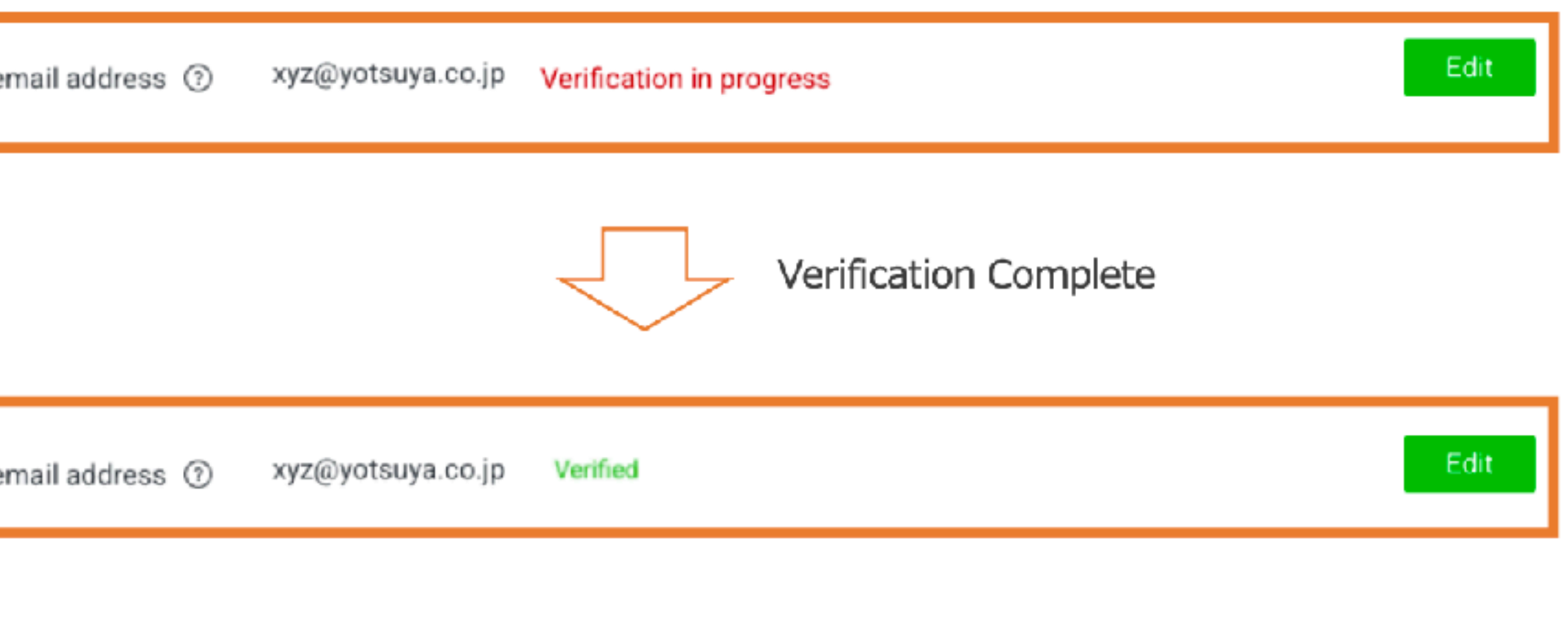

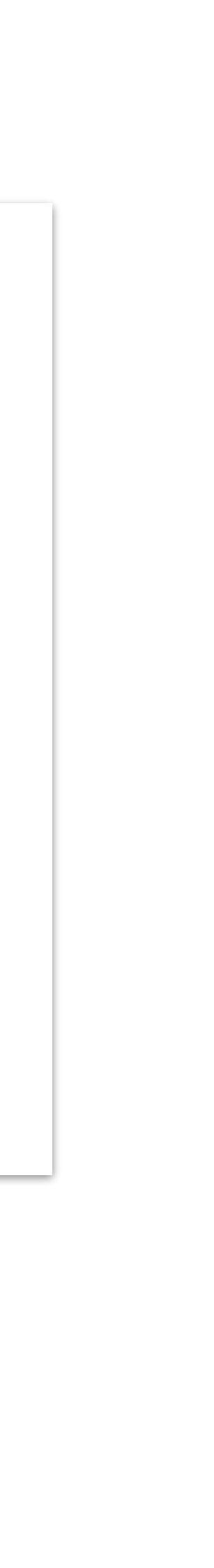

## กรอกข้อมูลลงทะเบียนบัญชีใน LINE Official Account Manager

เข้า LINE Official Account Manager เพื่อกรอกข้อมูลบัญชี ้ทุกบัญชี Official Account ที่คุณต้องการลิงค์เข้ากับองค์กร จำเป็นต้องกรอกข้อมูลลงทะเบียนนี้

| LINE Manager 👘 💿 Test                                                      | <ul> <li>@testaccount</li> </ul>                                   | 🎎 802 🛛 🗭 โหมดการตอบกลับ : แชท                                                                                                    |
|----------------------------------------------------------------------------|--------------------------------------------------------------------|----------------------------------------------------------------------------------------------------|
| หน้าหลัก การแจ้งเตือน ข้อมูลเชิงลึก                                        | LINE VOOM แซท โ                                                    | ปรไฟล์ MyCustomer                                                                                                    |
| <ul> <li>เจ้งค่า</li> <li>๑ั้งค่าบัญชี</li> <li>การจัดการสิทธิ์</li> </ul> | <b>ข้อมูลลงทะเบีย</b><br>ลงทะเบียนและแก้ไขข้อมูลเกี่ย <sup>-</sup> | <b>น</b><br>วกับบัญชีได้ที่นี่                                                                                                    |
| ตั้งค่าการตอบกลับ<br>Messaging API<br>ข้อมูลลงทะเบียน<br>เกิร ส่วนขยาย     | ข้อมูลบริษัท                                                       | LINE Company (Thailand) Limited<br>127 Gaysorn Tower, floor 14th Ratchadamri Ro<br>10330<br>028415466<br>https://lineforbusiness.com/th/<br>แก้ไข |
| 2 คลก ขอมูลสงกะเบยน                                                        | ข้อมูลผู้จัดการบัญชี                                               | LINE Thailand / Advertising Technology<br>test@linecorp.com<br>แก้ไข                                                                              |
|                                                                            | ข้อมูลร้าน                                                         | ready to wear<br>028415466<br>แก้ไข                                                                                                    |

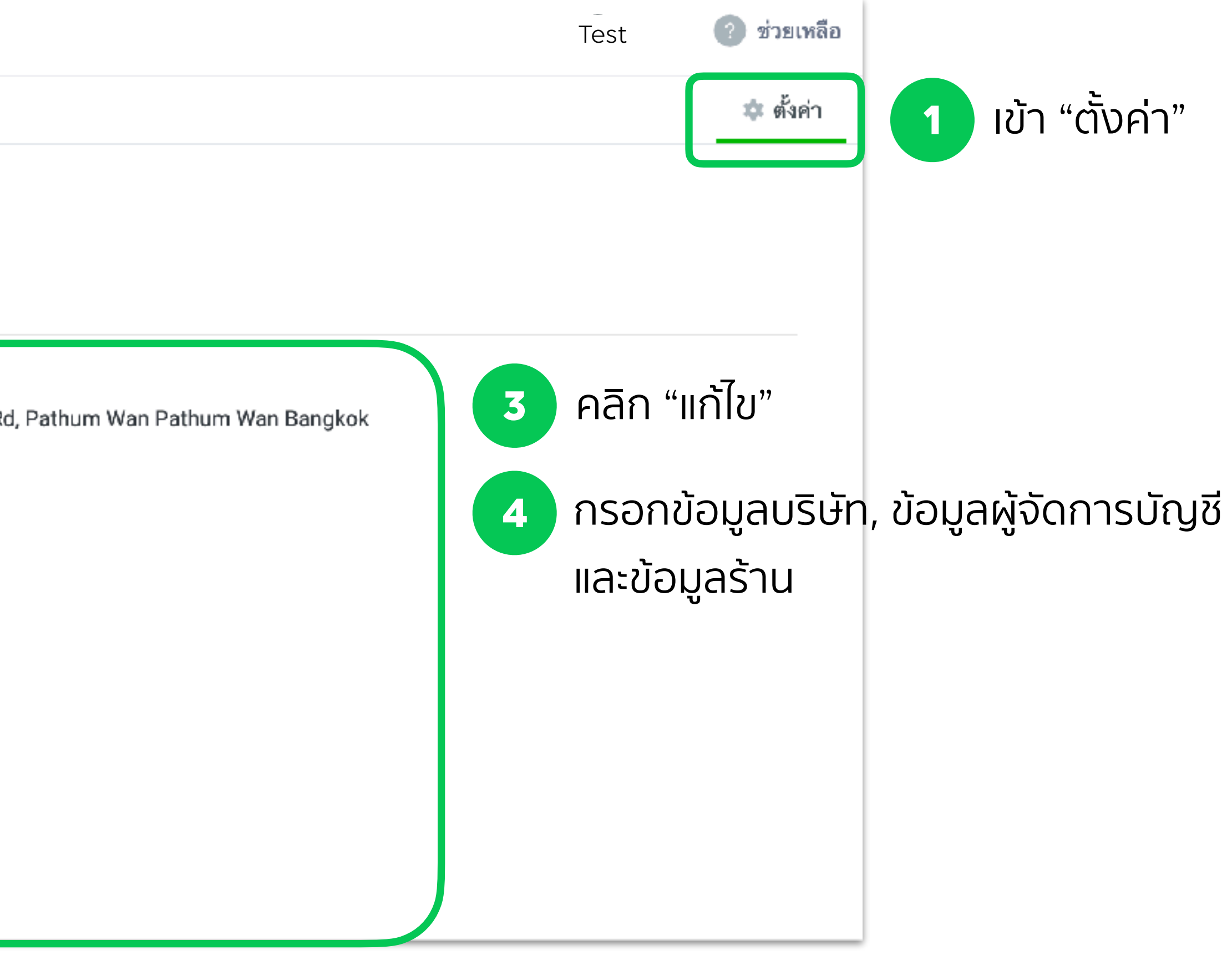

## ส่งอีเมลขอลงทะเบียนการใช้งาน Business Manager

้ เมื่อกรอกข้อมูลธุรกิจในหน้าจอการจัดการ Business Manager และ LINE Official Account Manager เสร็จสิ้น ้กรุณาส่งอีเมลเพื่อขอลงทะเบียนการใช้งาน Business Manager <mark>พร้อมแนบข้อมูลตามรายละเอียดด้านล่างผ่านทาง LINE sales/consultants</mark>

• Business Manager Organization ID

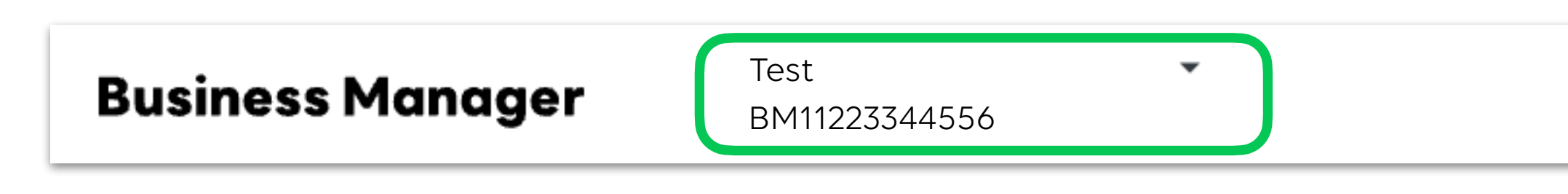

- เอกสารการขอสมัครการใช้งาน Business Manager ทั้ง 2 ไฟล์
  - 1. BM\_Application for Organization Creation\_[Organization name]\_[Date]
  - 2. BM\_Application for Adding Accounts\_[Organization name]\_[Date]

LINE Business Manager

### กระบวนการตรวจสอบข้อมูลธุรกิจ

้ซึ่งคุณจะสามารถแชร์แหล่งข้อมูล ทั้ง Line tag และกลุ่มเป้าหมายระหว่างบัญชีภายใต้องค์กรได้

| Accounts<br>LINE Official Accounts                  | Business veri<br>Manager your businesss's i | fication                                                                                                    | Venified             |
|-----------------------------------------------------|---------------------------------------------|----------------------------------------------------------------------------------------------------|----------------------|
| LINE Ads<br>LINE Developers<br>Data                 |                                             | Your business verification request could not been completed<br>—<br>We could not verify correct attachment.<br>Please resubmit your verification by updating correct information. |                      |
| LINE Tags<br>Custom audiences<br>Custom conversions | Country ⑦<br>Business type ⑦                | Japan<br>Sole proprietor                                                                                                    |                      |
| Permissions<br>Users<br>Associated Organizations    | Trade name (yago) 💿<br>Business owner 💿     | 5030002081691<br>Taro Yotsuya                                                                                                    |                      |
| Settings<br>Organization settings                   | Address ③<br>Building ③<br>Phone number ⑦   | Tokyo to, Shinjuku-ku, Shikujuku 4-1-6<br>Not set<br>+81, 1111-1111-1111                                                                                                    | Edit<br>Edit<br>Edit |
| Business Verification                               | Email address ⑦<br>Uploaded images ⑦        | xyz@yotsuya.co.jp<br>1234567.jpg                                                                                                    | Edit                 |
|                                                     |                                             | 2345678.jpg<br>Edit                                                                                                    |                      |

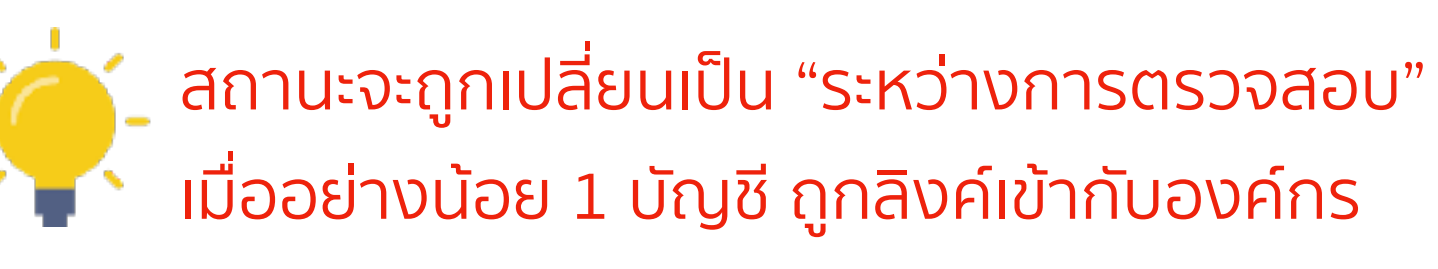

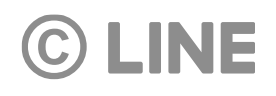

## หลังจากกรอกข้อมูลธุรกิจ สถานะการตรวจสอบข้อมูลธุรกิจจะอยู่ในระว่างการตรวจสอบ และเมื่อการตรวจสอบเสร็จสิ้น สถานะจะถูกเปลี่ยนเป็น "รับรองแล้ว"

| สถานะ             | รายละเอียด                                                                                                    |
|-------------------|----------------------------------------------------------------------------------------------------|
| หยุดชั่วคราว      | สถานะนี้จะถูกแสดงหลังจากการกรอกข้อมูลธุรกิจของคุณเสร็จสิ้น โดย<br>กระบวนการตรวจสอบจะเริ่มขึ้น เมื่ออย่างน้อย 1 บัญชี ถูกลิงค์เข้ากับองค์กร                                                                                                    |
| ระหว่างการตรวจสอบ | เมื่ออย่างน้อย 1 บัญชี ถูกลิงค์เข้ากับองค์กร กระบวนการตรวจสอบจะเริ่มขึ้น<br>ข้อมูลธุรกิจของคุณจะไม่สามารถเปลี่ยนแปลงได้ในสถานะนี้                                                                                                    |
| รับรองแล้ว        | ข้อมูลธุรกิจของคุณได้รับการรับรองเรียบร้อยแล้ว โดยข้อมูลบางส่วนจะไม่<br>สามารถทำการแก้ไขได้ มีดังต่อไปนี้:<br>- <b>ธุรกิจส่วนตัว:</b> ไม่สามารถแก้ไข ประเภทธุรกิจ, ชื่อธุรกิจ, ชื่อเจ้าของกิจการ<br>- <b>นิติบุคคล:</b> ไม่สามารถแก้ไข ประเภทธุรกิจ, เลขทะเบียนนิติบุคคล, ชื่อบริษัท,<br>ที่อยู่บริษัท |
| <br>ปฎิเสธ        | กรุณาตรวจสอบข้อมูลธุรกิจของคุณให้ถูกต้อง คุณสามารถแก้ไขและส่งคำขอ<br>ทะเบียนการใช้งานใหม่ได้อีกครั้ง                                                                                                    |

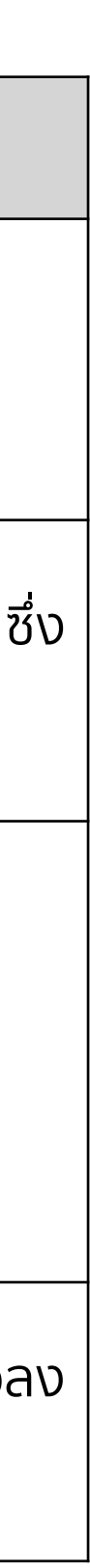

## ลิงค์บัญชีกับองค์กร ลิงค์และตรวจสอบการลิงค์บัญชี LINE Official Account และ LINE Ads Platform

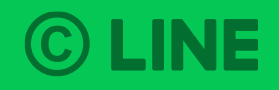

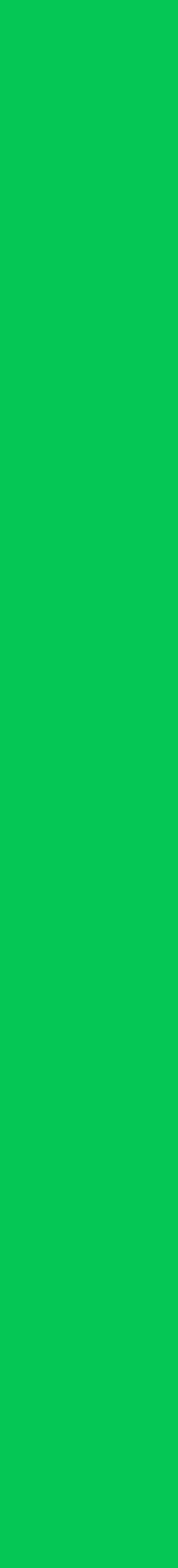

### ลิงค์บัญชี LINE Official Account

ล็อกอินเข้าสู่บัญชี Official Account ที่คุณต้องการลิงค์

| 1 เข้า "ตั้งค่า"               |                                                                                                    |
|--------------------------------|----------------------------------------------------------------------------------------------------|
| LINE Official Account 📧 💽 Test | t 🔹 @testaccount 🏝 67 🧔 Response mode : Chat                                                                                                    |
| Home Notifications Insight     | Timeline Chats Profile MyCustomer                                                                                                    |
| গ্র্টি Settings 🗸              | Account details                                                                                                    |
| Account settings               | Basic ID @basicid                                                                                                    |
| Response settings              | Premium ID @testaccount                                                                                                    |
| Messaging API                  | Account goals None                                                                                                    |
| Registered info                | Edit                                                                                                    |
| යිං Linked services            | Organization (Business Not linked yet<br>Manager) Manage and allocate your Official Account and LINE Ads res<br>counts to an organization on Business Manager. |
|                                | Learn more about Business Manager 🖸<br>Link to Business Manager                                                                                                |

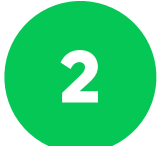

**©** LINE

คลิก "เชื่อมต่อ Business Manager"

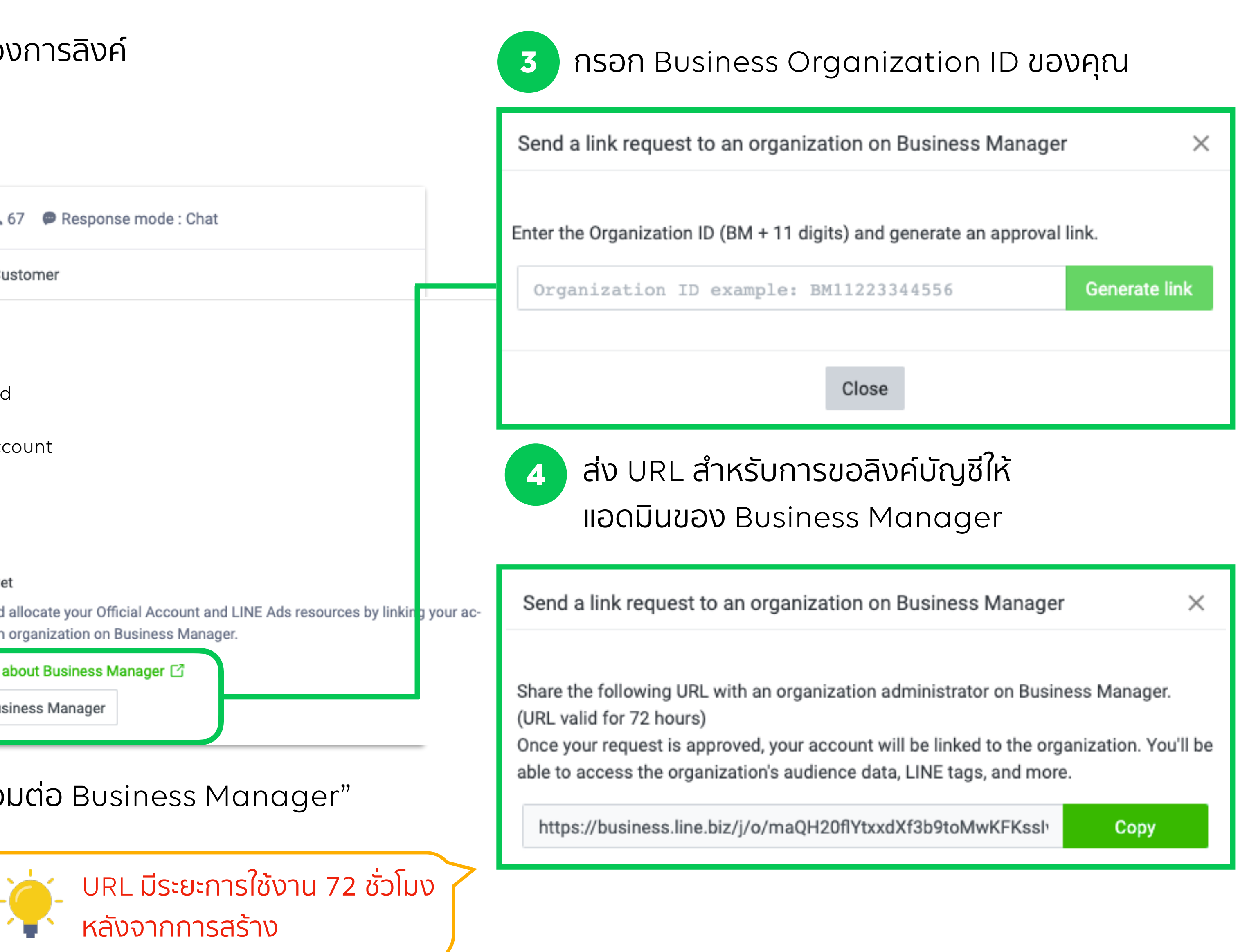

### ลิงค์บัญชี LINE Official Account

### เมื่อแอดมินของ Business Manager เปิด URL และทำการล็อกอินเข้า Business Manager จะสามารถยอมรับหรือปฏิเสธคำขอลิงค์บัญชีได้

| E            |  |
|--------------|--|
| $\mathbf{D}$ |  |
|              |  |

### คลิก "ยอมรับ" ถ้าหากคุณต้องการลิงค์บัญชี คลิก "ปฏิเสธ" ถ้าหากเป็นคำขอที่ไม่รู้จัก

| Γ | Business Manager                                                                                                    |
|---|----------------------------------------------------------------------------------------------------|
|   | The LINE official account Test is requesting to link with organization Test                                                                                                    |
|   | Clicking "Approve" will link the LINE official account to your organization. The official account will be able to use<br>your organization's resources. After approving the link, you can restrict resource access by selecting which reso<br>to share from the control panel. Note that once linked to your organization, you can only unlink the LINE officia<br>count by transferring it to a new organization. |
|   | Learn more about approving links between LINE official accounts and organizations                                                                                                    |
|   | Approve Reject                                                                                                    |

ติดต่อ LINE sales/consultants เพื่อดำเนินขั้นตอนการตรวจสอบการลิงค์บัญชี 6

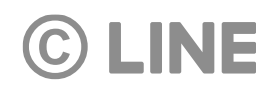

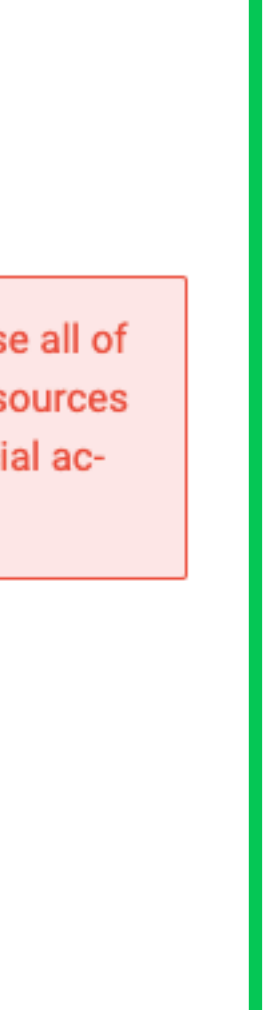

### ลิงค์บัญชี LINE Official Account

สถานะบัญชีจะถูกเปลี่ยนเป็น "ระหว่างการตรวจสอบ" หลังจากแอดมินของ Business Manager ทำการยอมรับบัญชี

| 7 LINE จะทำการตรวจสอบการลิงค์บัญชี                  |                                                                            |      |  |             |                |  |
|-----------------------------------------------------|----------------------------------------------------------------------------|------|--|-------------|----------------|--|
| Business Manager                                    | <b>าager</b> Test                                                          |      |  |             |                |  |
| บัญซี<br>LINE Official Account<br>LINE Ads Platform | LINE Official Account<br>บัญชีทางการ LINE ที่ลิงค์กับองค์กรจะถูกแสดงที่นี่ |      |  |             |                |  |
| ข้อมูล<br>LINE Tag                                  | LINE Official Account (3)                                                  |      |  |             |                |  |
| กลุ่มเป้าหมายที่กำหนดเอง                            | ID                                                                         | ชื่อ |  | ประเภท      | สถานะ          |  |
| สิทธิ์                                              | @testaccount                                                               | Test |  | ลิงค์โดยตรง | 🔵 ยังไม่รับรอง |  |

ภายหลังการตรวจสอบเสร็จสิ้น สถานะ "รับรอง" จะแสดงบนหน้าจอการจัดการ และคุณสามารถแชร์แหล่งข้อมูล ทั้ง Line tag 8 และกลุ่มเป้าหมายได้จากบัญชีนี้

| LINE Official Account (2) |      |             |              |
|---------------------------|------|-------------|--------------|
| ID                        | ซื่อ | ประเภท      | สถานะ        |
| @testaccount              | Test | ลิงค์โดยตรง | 🛑 รับรองแล้ว |

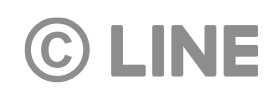

### ลิงค์บัญชี LINE Ads Platform

ล็อกอินเข้าสู่บัญชี LINE Ads Platform ที่คุณต้องการลิงค์

| 1 เข้า "ตั้งค่าเ       | วัญชีผู้ใช้โฆษณา | "                    |                 |   |    |
|------------------------|------------------|----------------------|-----------------|---|----|
| 😑   ตั้งค่าบัญชีผู้ใช่ | ช้โฆษณา          | спрыть) и тембять    | eminenzin       |   |    |
|                        |                  | บัญชีทางการ LINE     |                 |   |    |
|                        | ข้อมูลทั่วไป     |                      |                 |   |    |
|                        |                  | ชื่อบัญชีผู้ใช้โฆษณา | Test            |   |    |
|                        |                  | ประเทศเป้าหมาย       | 📕 ไทย           |   |    |
|                        |                  | เขตเวลา              | (GMT+7) กรุงเทพ |   |    |
|                        |                  | สกุลเงิน             | THB             |   |    |
|                        | Business Ma      | anager(ออพชัน)       |                 |   |    |
|                        |                  | ID องค์กร            | BM11223344556   |   |    |
|                        |                  |                      | 241             |   |    |
|                        |                  |                      | แก้เข           | J | ລາ |
| © LINE                 |                  | 2                    | คลิก "แก้ไข"    |   |    |

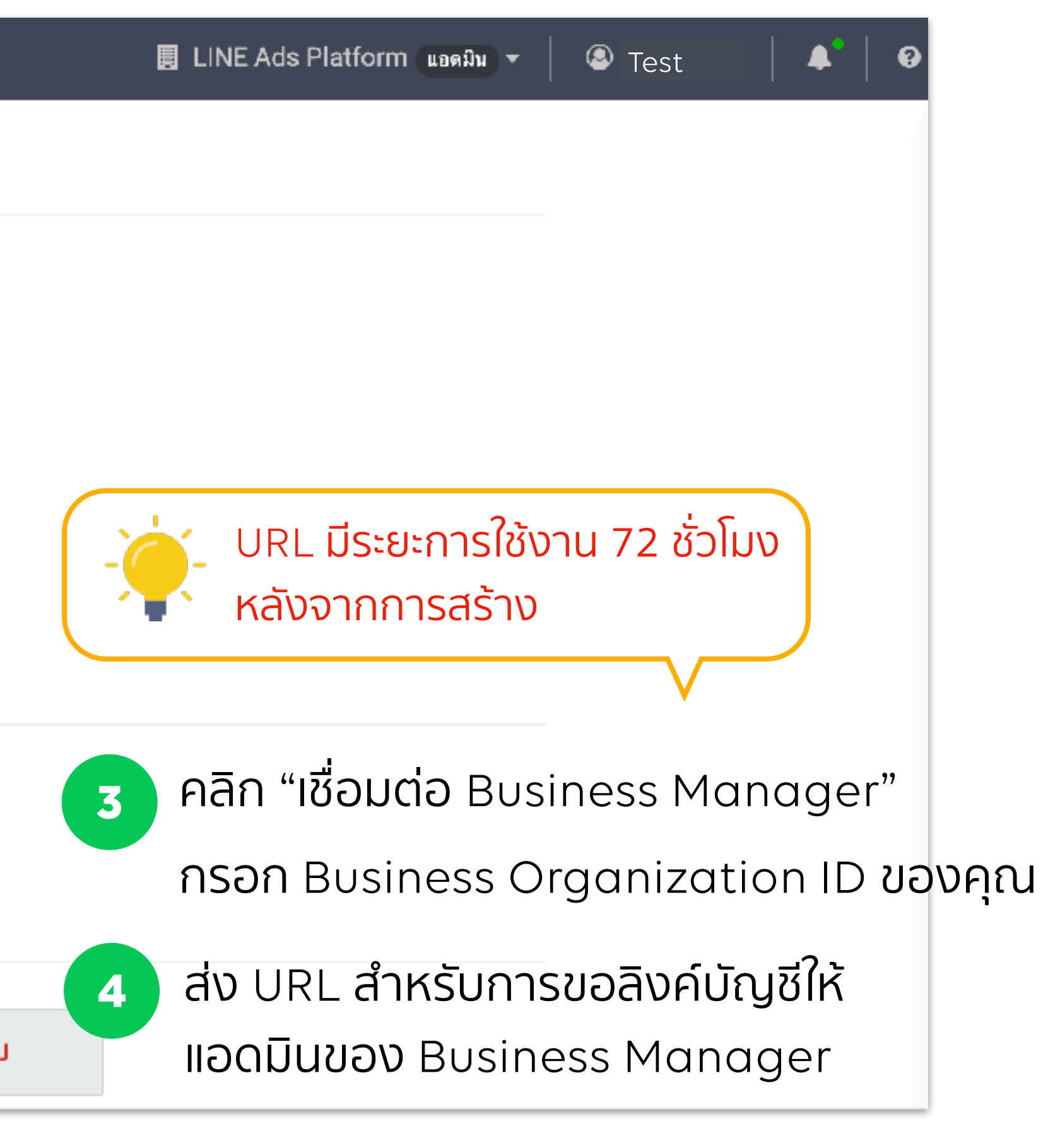

### ลิงค์บัญชี LINE Ads Platform

เมื่อแอดมินของ Business Manager เปิด URL และทำการล็อกอินเข้า Business Manager จะสามารถยอมรับหรือปฏิเสธคำขอลิงค์บัญซีได้

| 5 |  |
|---|--|
|   |  |

คลิก "ยอมรับ" ถ้าหากคุณต้องการลิงค์บัญชี คลิก "ปฏิเสธ" ถ้าหากเป็นคำขอที่ไม่รู้จัก

|                                                                                                    | Busi                                                                           | ness Manager                                                                                                    |
|----------------------------------------------------------------------------------------------------|--------------------------------------------------------------------------------|----------------------------------------------------------------------------------------------------|
| The LINE ad account                                                                                              | Test                                                                           | is requesting to link with organization Test                                                                                                    |
| Clicking "Approve" will li<br>be able to use all of your<br>resource access by sele<br>once linked to your organ | ink the LINE a<br>organization's<br>ecting which re<br>nization, you o<br>to a | d account to your organization. The ad account will<br>s resources. After approving the link, you can restrict<br>esources to share from the control panel. Note that<br>can only unlink the LINE ad account by transferring it<br>new organization. |
| Learn more about a                                                                                               | approving links                                                                | s between LINE ad accounts and organizations                                                                                                    |
|                                                                                                    | Approv                                                                         | e Reject                                                                                                    |
| ติดต่อ LINE sale                                                                                                 | es/consu                                                                       | ltants เพื่อดำเนินขั้นตอนการตรวจ                                                                                                    |
| ICICIO LINE SOLE                                                                                                 | S/CONSC                                                                        |                                                                                                    |

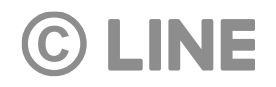

วสอบการลิงค์บัญชี

### ตรวจสอบการลิงค์บัญชี

้เมื่อบัญชีได้ทำการลิงค์เข้ากับองค์กร และติดต่อ LINE sales/consultants เรียบร้อยแล้ว การตรวจสอบการลิงค์บัญชีจะถูกดำเนินการ

| บัญชี<br>LINE Official Account<br>LINE Ads Platform | <b>บัญชี LINE</b><br>บัญซี LINE Ads Platfo | Ads Platform<br>orm ที่ลิงค์กับองค์กรจะถูกแสดงที่นี่ |  |  |  |
|-----------------------------------------------------|--------------------------------------------|------------------------------------------------------|--|--|--|
| ข้อมูล<br>LINE Tag                                  | บัญชี LINE Ads Pla                         | บัญชี LINE Ads Platform (4)                          |  |  |  |
| กลุ่มเป้าหมายที่กำหนดเอง                            | ID                                         | ชื่อ                                                 |  |  |  |
| สิทธิ์                                              | A12345678901                               | Test                                                 |  |  |  |
| ผู้ใช้                                              | A12345678901                               | Test1                                                |  |  |  |

### บัญชีที่ได้รับการรับรองแล้วเท่านั้นจึงจะสามารถแชร์แหล่งข้อมูลได้

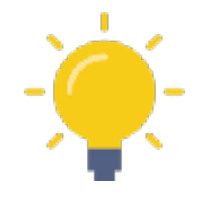

### <u>สถานะการลิงค์บัญชี</u>

- "ระหว่างการตรวจสอบ": อยู่ในระหว่างการรับรองบัญชี

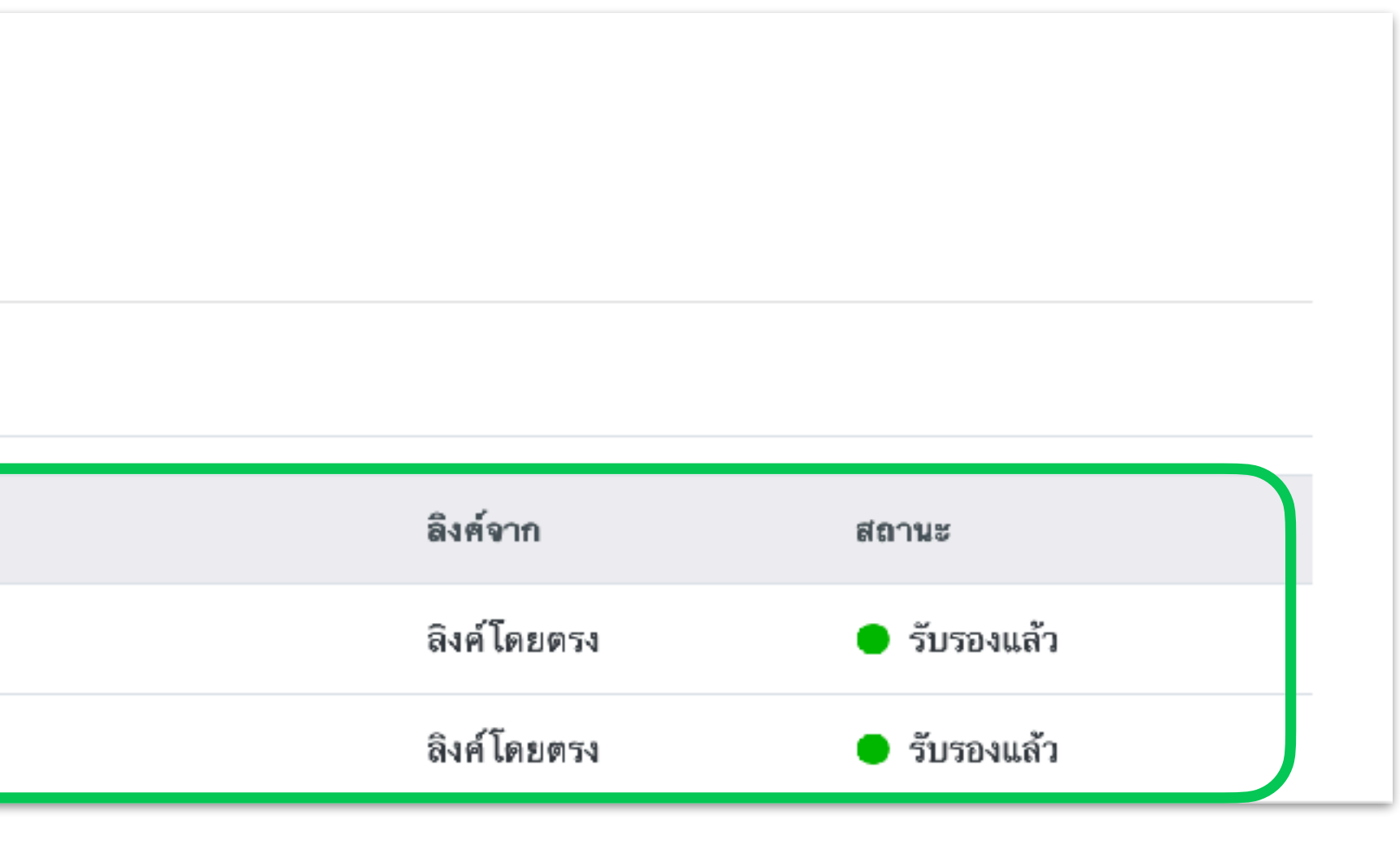

• "รับรองแล้ว": บัญชีถูกรับรองแล้ว และสามารถแชร์แหล่งข้อมูล ทั้ง Line tag และกลุ่มเป้าหมายจากบัญชีนี้ได้

"ปฏิเสธ": บัญชีไม่ผ่านการรับรอง กรุณาตรวจสอบการลิงค์บัญชีและส่งคำขอใหม่อีกครั้ง

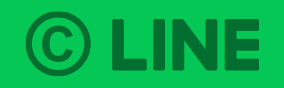

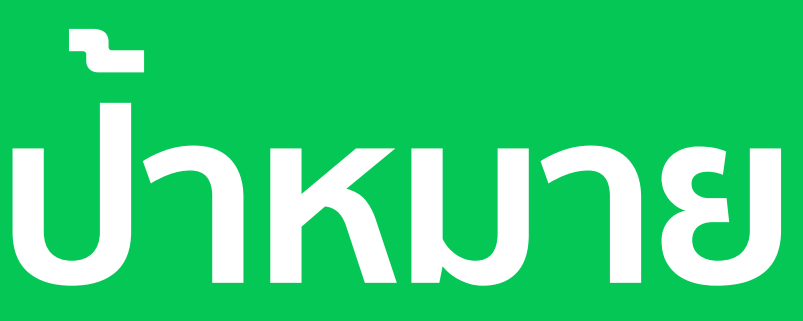

ข้อมูล LINE Tag และกลุ่มเป้าหมายทั้งหมดของแต่ละบัญชีจะแสดงอยู่ภายใต้เมนู "ข้อมูล" หลังจากบัญชีได้รับการรับรองแล้ว

| บัญชี                    |                            |                                                           |                           |               |                         |
|--------------------------|----------------------------|-----------------------------------------------------------|---------------------------|---------------|-------------------------|
| LINE Official Account    | LINE Tag                   |                                                           |                           |               |                         |
| LINE Ads Platform        | LINE Tag ที่สามารถใช้ก     | าับองค์กรได้จะถูกแสดงที่นี่                               |                           |               |                         |
| ข้อมูล                   | สร้าง LINE Tag             |                                                           |                           |               |                         |
| LINE Tag                 | d                          |                                                           |                           |               |                         |
| กลุ่มเป้าหมายที่กำหนดเอง | ชอ ©                       |                                                           | ID ¢                      |               | ประเภท ົ                |
| สิทธิ์                   | LINE Display Ads           |                                                           | 43e9bfe8-27fa-4cbc-8a0d-  | 583d156d3c24  | บัญชี LINE Ads Platform |
| ผู้ใช้                   |                            |                                                           |                           |               |                         |
| ຕັ້ງຄ່າ                  | LINE Ads Platform          |                                                           | 8418f9af-7517-45b5-9f51-1 | eb8e7fa4235   | บญช LINE Ads Platform   |
|                          |                            |                                                           |                           |               |                         |
| บัญชี                    |                            |                                                           |                           |               |                         |
| LINE Official Account    | กลุ่มเป้าหม <sub>้</sub> า | ายที่กำหนดเอง                                             |                           |               |                         |
| LINE Ads Platform        | คุณสามารถจัดการกลุ่มเ      | ป้าหมายที่กำหนดเองได้                                     |                           |               |                         |
| ข้อมูล                   | กลุ่มเป้าหมายที่กำหน       | ดเอง 👻                                                    |                           |               | ค้นหาด้วยชื่อ <b>Q</b>  |
| LINE Tag                 |                            |                                                           |                           |               |                         |
| กลุ่มเป้าหมายที่กำหนดเอง | ID                         | ชื่อ                                                      | ประเภทกลุ่มเป้าหมาย       | ขนาดโดยประมาณ | ประเภท                  |
| สิทธิ์                   | 9947630538440              | beauty: 20200428                                          | กลุ่มเป้าหมายแชทแท็ก      | -             | LINE Official           |
| ผ้ใช้                    |                            |                                                           |                           |               | Account                 |
| ตั้งค่า                  | 9750973475016              | Image click: Click image<br>audience nov-30 days campaign | กลุ่มเป้าหมายคนที่คลิกรูป | -             | LINE Ads Platform       |

### **©** LINE

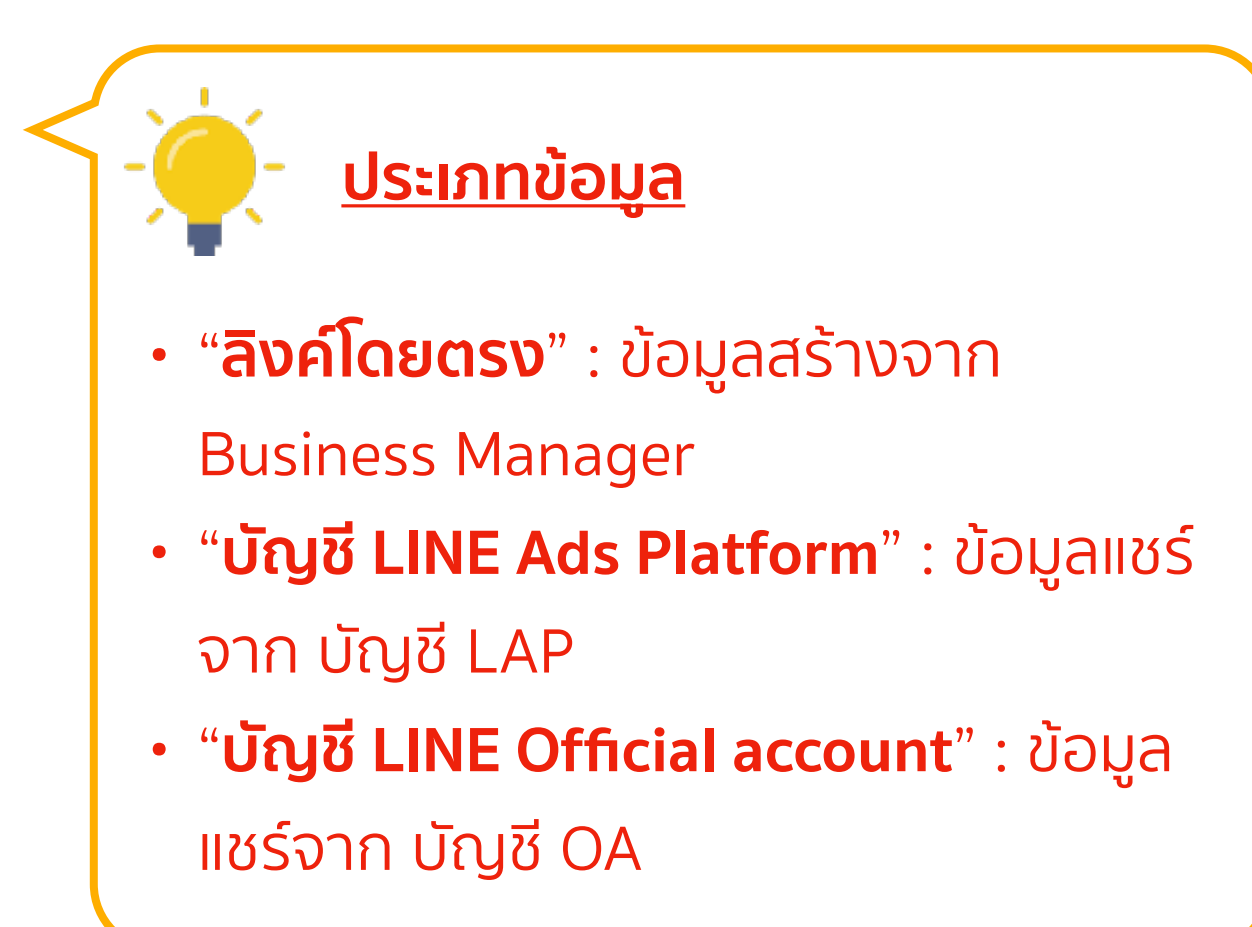

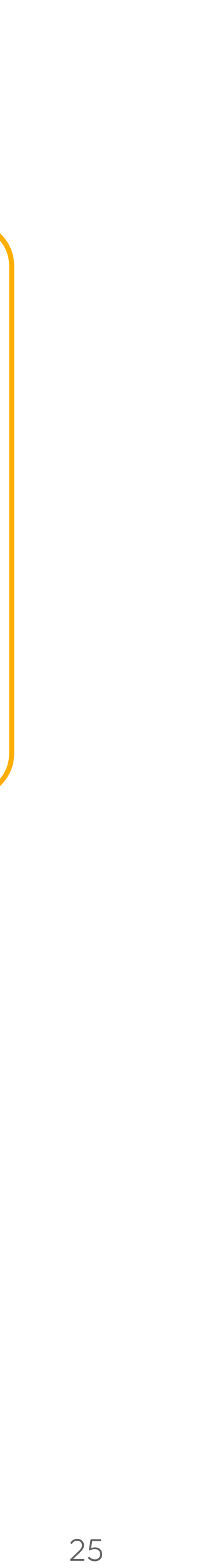

คุณสามารถแชร์ LINE Tag และกลุ่มเป้าหมาย ระหว่างบัญชี LINE Official Accounts และ LINE Ads Platform ที่ได้รับการรับรองแล้ว

| า เข้า "LINE (                                      | Official Account" หรือ "LINE                                                                                   | Ads Platform"   |                                                                             |                                            |           |
|-----------------------------------------------------|----------------------------------------------------------------------------------------------------|-----------------|-----------------------------------------------------------------------------|--------------------------------------------|-----------|
| บัญชี<br>LINE Official Account<br>LINE Ads Platform | <b>LINE Official Account</b><br>บัญซีทางการ LINE ที่ลิงค์กับองค์กรจะถูกแสดงที่นี่                              |                 | LINE Official Account:<br>คุณสามารถจัดการแหล่งข้อมูลที่แชร์กับ LINE Officia | l Account ได้                              |           |
| ข้อมูล<br>LINE Tag                                  | LINE Official Account (2)                                                                                      |                 | แหล่งข้อมูลที่แชร์<br>แหล่งข้อมลที่แชร์กับบัญชีทางการ LINE จะถกแสดงที่      | ର୍ଗ<br>ସ                                   |           |
| กลุ่มเป้าหมายที่กำหนดเอง                            | ID ชื่อ<br>@223auang Test                                                                                      |                 | <b>เพิ่มแหล่งข้อมูล 2</b> คลิก "เพิ่ม                                       | ้มแหล่งข้อมูล"                             |           |
|                                                     |                                                                                                    |                 | คุณสามารถเลือกเฉพาะ<br>เลือกแชร์ข้อมูลทั้งหมดไ                              | ข้อมูลบางส่วนที่ต้องการแชร์ภายใต้องค<br>ด้ | า์กร หรือ |
| แชร์แหล่งข้อมูล                                     | ×                                                                                                    | แซร์แหล่งข้อมูล | ×                                                                           | แซร์แหล่งข้อมูล                            |           |
| ประเภท ?                                            | องศ์กร ~                                                                                                    | ประเภท ?        | กลุ่มเป้าหมายที่กำหนดเอง ~                                                  | ประเภท ? LINE Tag                          |           |
| แหล่งข้อมูล 📀                                       | <ul> <li>✓ -</li> <li>แหล่งข้อมูลทั้งหมดขององค์กร</li> <li>กลุ่มเป้าหมายที่กำหนดเองทั้งหมดขององค์กร</li> </ul> | แหล่งข้อมูล ?   | - *                                                                         | แหล่งข้อมูล 🕐 -                            |           |
|                                                     | LINE lag ทงหมดขององคกร                                                                                         | 2               | ยกเลิก สร้างไหม่                                                            | ยกเลิก สร้างไหม่                           |           |

| ญชี<br>NE Official Account<br>NE Ads Platform<br>อมูล<br>NE Tag<br>ลุ่มเป้าหมายที่กำหนดเอง | มัญชีทางการ LINE ที่ลิงค์กับองค์กรจะถูกแสดงที่มี   LINE Official Account (2)   ID   g223auang   Test |                               | LINE Official Acc<br>คุณสามารถจัดการแหล่งข้อมูลที่แซร์<br>แหล่งข้อมูลที่แซร์กับบัญชีทางการ LI<br>เพิ่มแหล่งข้อมูล | sount:<br>กับ LINE Official Acc<br>NE จะถูกแสดงที่นี่<br>คลิก "เพิ่มแม | countได้<br>หล่งข้อมูล"            |                           |
|--------------------------------------------------------------------------------------------|----------------------------------------------------------------------------------------------------|-------------------------------|----------------------------------------------------------------------------------------------------|------------------------------------------------------------------------|------------------------------------|---------------------------|
|                                                                                            |                                                                                                    |                               | คุณสามารถเลื<br>เลือกแชร์ข้อมูล                                                                                   | อกเฉพาะข้อ<br>ลทั้งหมดได้                                              | ู<br>มูลบางส่วนที่ต้อ <sup>ุ</sup> | งการแชร์ภายใต้องค์กร หรือ |
| แชร์แหล่งข้อมูล                                                                            | ×                                                                                                    | แซร์แหล่งข้อมูล               |                                                                                                    | ×                                                                      | แชร์แหล่งข้อมูล                    |                           |
| ประเภท ?<br>แหล่งข้อมูล ? √ -<br>แ<br>ก                                                    | เค้กร `<br>หล่งข้อมูลทั้งหมดขององค์กร<br>ลุ่มเป้าหมายที่กำหนดเองทั้งหมดขององค์กร                     | ประเภท (?)<br>แหล่งข้อมูล (?) | กลุ่มเป้าหมายที่กำหนดเอง<br>-                                                                                     | *                                                                      | ประเภท (?)<br>แหล่งข้อมูล (?)      | LINE Tag<br>-             |
| L                                                                                          | INE Tag ทั้งหมดขององค์กร                                                                             |                               | ยกเลิก สร้างไหม่                                                                                                  |                                                                        |                                    | ยกเลิก สร้างใหม่          |

**©** LINE

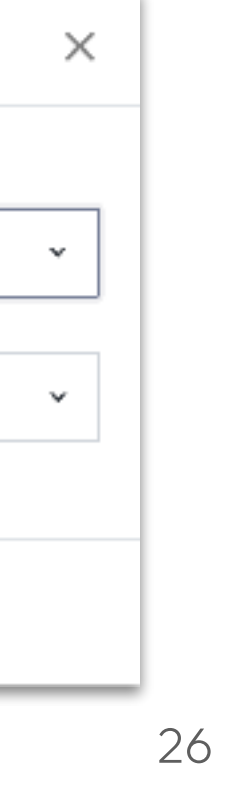

หลังจากทำการแชร์แหล่งข้อมูลแล้ว ข้อมูลจะถูกแสดงทันทีบน LINE Official Account Manager และ LINE Ads Manager

### LINE Official Account - กลุ่มเป้าหมายที่แชร์จาก Business Manager

| TEST]                                  | @testaccount 🛛 🤱                                                                                                    | 🕻 67 🛛 🗭 โหมดการดอบกล่                                                                                                    | ลับ : แชท                                                                                                    |
|----------------------------------------|----------------------------------------------------------------------------------------------------|----------------------------------------------------------------------------------------------------|----------------------------------------------------------------------------------------------------|
| ลเชิงลึก LINE VOOM                     | แซท โปรไฟล์                                                                                                    | MyCustomer                                                                                                    |                                                                                                    |
| <b>กลุ่มเป้า</b><br>กลุ่มของผู้ใช้ที่ส | ี <b>หมาย</b><br>ร้างขึ้นโดยระบุคุณสมบ                                                                                | <b>ว</b> ัติและเงื่อนไขผู้ใช้ เมื่อกำห                                                                                                    | นดกลุ่มเป้าห                                                                                                    |
| LINE Officia                           | Account Manager                                                                                                    | Business Manager                                                                                                    |                                                                                                    |
|                                        |                                                                                                    |                                                                                                    |                                                                                                    |
| ชื่อกลุ่มเป้าหม                        | าย                                                                                                    |                                                                                                    | ประเภ                                                                                                    |
| To display in                          | LAP                                                                                                    |                                                                                                    | หมายเ                                                                                                    |
| Image click:                           | click image audience                                                                                                  | e nov-180 days campaigr                                                                                                    | า คลิกรูเ                                                                                                    |
|                                        | TEST]<br>ลเซิงลึก LINE VOOM<br>กลุ่มของผู้ใช้ที่ส<br>LINE Officia<br>ชื่อกลุ่มเป้าหม<br>To display in<br>Image click: | <pre>FEST] @testaccount</pre> a เชิงลึก LINE VOOM แชท โปรไฟล์  fiajiui fiajiui fiajiui fiajiui LINE Official Account Manager  fiอกลุ่มเป้าหมาย To display in LAP Image click: click image audience | TEST] ©testaccount 2 67 ดิโหมดการดอบกล<br>ลเซิงลึก LINE VOOM แซท โปรไฟล์ MyCustomer<br>กลุ่มของผู้ไข้ที่สร้างขึ้นโดยระบุคุณสมบัติและเงื่อนไขผู้ไข้ เมื่อกำพ<br>LINE Official Account Manager Business Manager<br>ชื่อกลุ่มเป้าหมาย<br>To display in LAP<br>Image click: click image audience nov-180 days campaigr |

| มายแล้วคุณจะส         | <sup>เ</sup> ามารถส่งข้อความไปยั             | งกลุ่มของผู้ใช้ซึ่งมีคุณสม                                                                                  |
|-----------------------|----------------------------------------------|----------------------------------------------------------------------------------------------------|
|                       |                                              |                                                                                                    |
|                       |                                              |                                                                                                    |
|                       | แหล่งข้อมูลทั้งหมด                           | <ul> <li>ใส่ชื่อกลุ่มเป้าห</li> </ul>                                                                       |
| ท                     | แหล่งข้อมูลทั้งหมด<br>จำนวน (?)              | <ul> <li>ใส่ชื่อกลุ่มเป้าห</li> <li>วันสร้าง</li> </ul>                                                     |
| ท<br>เลขโทรศัพท์      | แหล่งข้อมูลทั้งหมด<br>จำนวน ⑦<br>0           | <ul> <li>ใส่ชื่อกลุ่มเป้าห</li> <li>วันสร้าง</li> <li>18/11/2021 17:23</li> </ul>                           |
| ท<br>เลขโทรศัพท์<br>J | แหล่งข้อมูลทั้งหมด<br>จำนวน ⑦<br>0<br>26,475 | <ul> <li>ใส่ชื่อกลุ่มเป้าห</li> <li>วันสร้าง</li> <li>18/11/2021 17:23</li> <li>10/11/2021 15:13</li> </ul> |

### LINE Official Account - LINE tag ที่แชร์จาก Business Manager

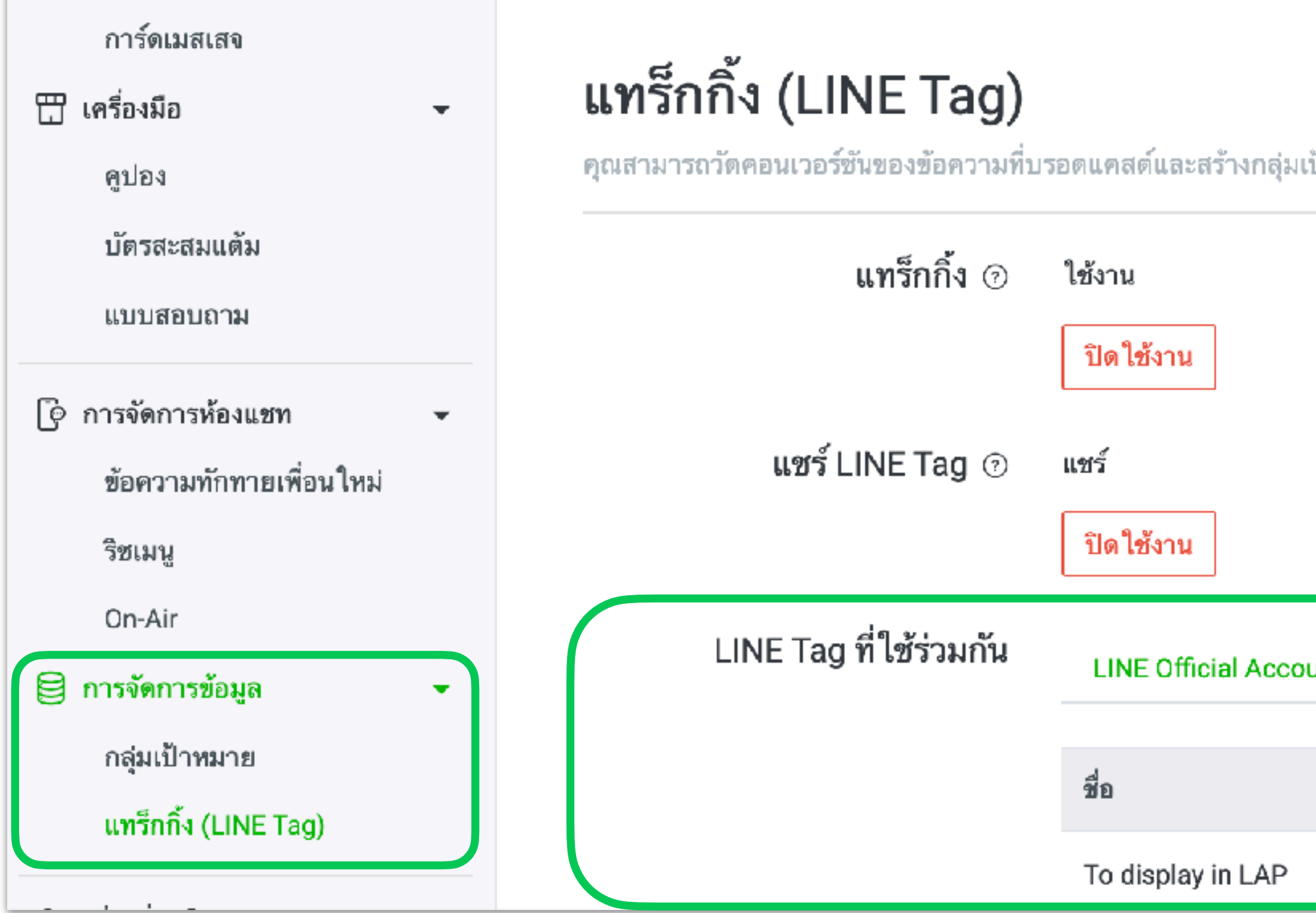

### **©** LINE

| ป้าหมายที่กำหนด | งเองได้ด้วยการดิดดั้ง LIN | IE Tag บนเว็บไซต์ |  |
|-----------------|---------------------------|-------------------|--|
|                 |                           |                   |  |
|                 |                           |                   |  |
| unt Manager     | Business Manager          |                   |  |
|                 |                           |                   |  |

### LINE Ads Platform Account - กลุ่มเป้าหมายที่แชร์จาก Business Manager

| 😑 กลุ่มเป้าหมาย                 |                                                                                                    |                                                                                                    |  |  |
|---------------------------------|----------------------------------------------------------------------------------------------------|----------------------------------------------------------------------------------------------------|--|--|
| 🏛 การจัดการ<br>• ตัวจัดการโฆษณา | <ul> <li>แป รายงานและวัดค่า</li> <li>รายงานผลการดำเนินงาน</li> <li>คอนเวอร์ชัน</li> <li>ประวัติการเปลี่ยนแปลง</li> </ul> | <ul> <li>โลบรารีที่ใช้ร่วมกัน</li> <li>มีเดีย</li> <li>กลุ่มเป้าหมาย</li> <li>แทร็กกิ้ง (LINE Tag)</li> <li>อัพไหลดพร้อมกัน</li> <li>แค็ตตาล็อกสินค้า</li> <li>ส่งแลนดิ้งเพจให้พิจารณา</li> <li>Creative Lab C<sup>4</sup></li> </ul> |  |  |
|                                 |                                                                                                    |                                                                                                    |  |  |

### บัญชีผู้ใช้โฆษณา: LINE Ads Platform⇒

### กลุ่มเป้าหมาย 📀

| + สร้างกลุ่มเป้าหม | าย 🗸 แสดงอัตรากลุ่ม | เป้าหมายที่ช้อนทับกัน | ີພີ ລນ          | ประเภท                                    |
|--------------------|---------------------|-----------------------|-----------------|-------------------------------------------|
|                    |                     |                       |                 | กา'                                       |
| Ad Manager         | Business Manager    |                       |                 |                                           |
| ≑ ID @             | ชื่อกลุ่มเป้าหมาย   |                       | ‡ ปร            | ะเภทกลุ่มเป้าหมาย 🙆                       |
| 2675557135723      | Image click: 20220  | 1121722               | กลุ่มเ<br>ใช้โฆ | ป้าหมายคนที่คลิกรูปที่แชร์จากบัถุ<br>เษณา |

**©** LINE

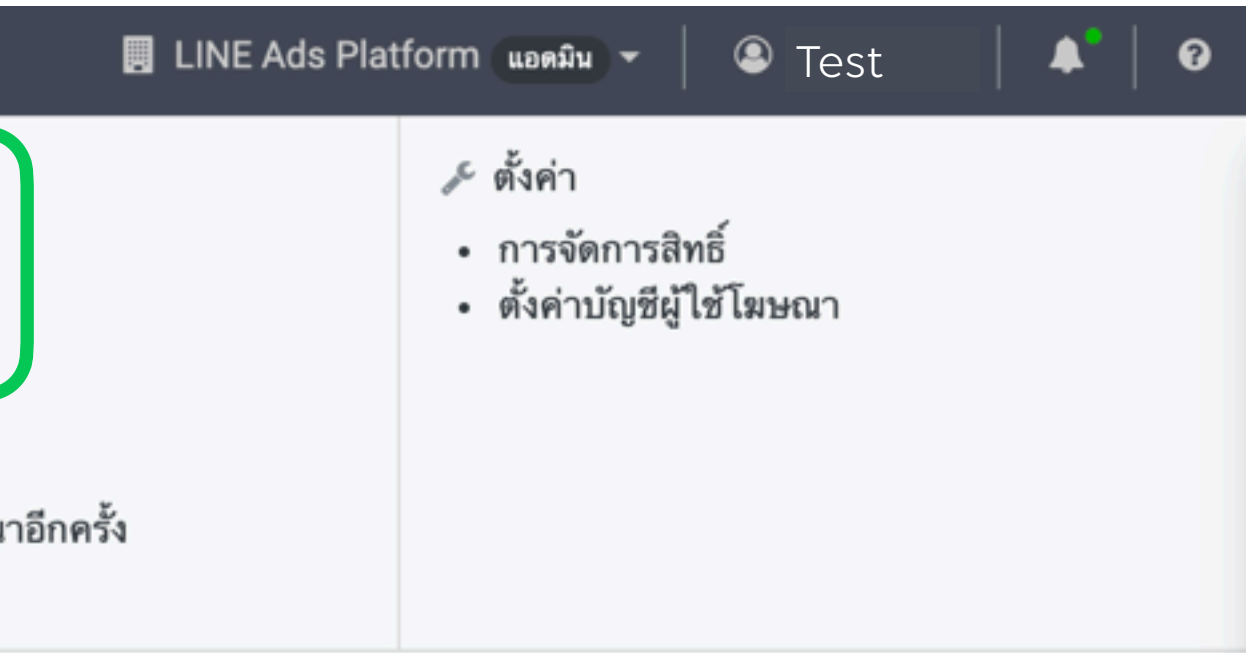

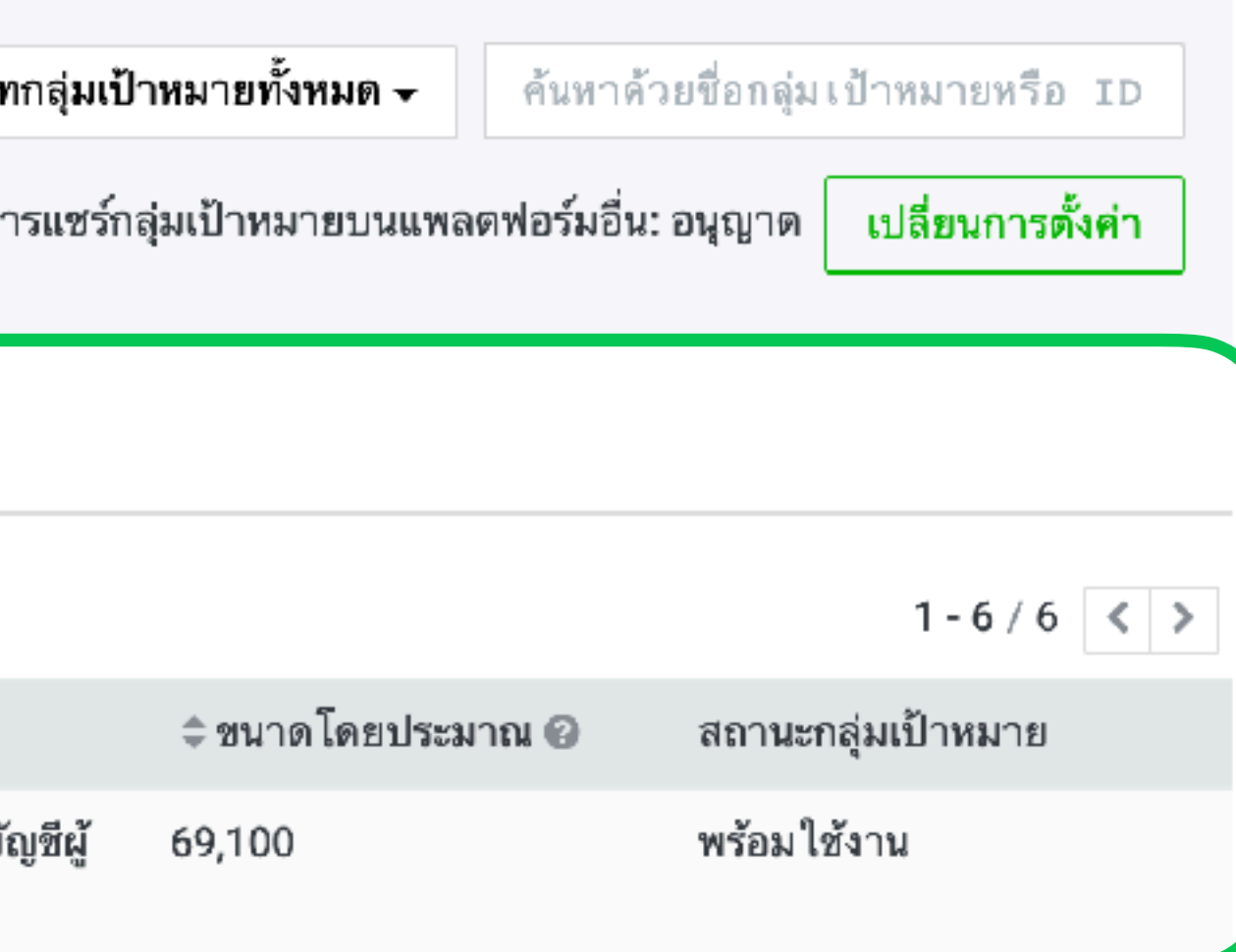

### LINE Ads Platform Account - LINE tag ที่แชร์จาก Business Manager

| 😑 🏿 กลุ่มเป้าหมาย               |                                                                                                    |                                                                                                    |
|---------------------------------|----------------------------------------------------------------------------------------------------|----------------------------------------------------------------------------------------------------|
| 🏛 การจัดการ<br>• ตัวจัดการโฆษณา | <ul> <li>แป รายงานและวัดค่า</li> <li>รายงานผลการดำเนินงาน</li> <li>คอนเวอร์ชัน</li> <li>ประวัติการเปลี่ยนแปลง</li> </ul> | <ul> <li>โลบรารีที่ใช้ร่วมกัน</li> <li>มีเดีย</li> <li>กลุ่มเป้าหมาย</li> <li>แทร็กกิ้ง (LINE Tag)</li> <li>อัพไหลดพร้อมกัน</li> <li>แค็ตตาล็อกสินค้า</li> <li>ส่งแลนดิ้งเพจให้พิจารณา</li> <li>Creative Lab 🖓</li> </ul> |
|                                 | บัญชีผู้ใช้โฆษณา: LINE Ads Platform →<br>แทร็กกิ้ง (LINE Tag) LINE Tag ที่ใช้ร่วมกัน                                     | Business Manager                                                                                                    |
|                                 | Business Manager<br>LINE Tag ที่ใช้ร่วมกับ Business Manager                                                              |                                                                                                    |
|                                 | แชร์จาก                                                                                                    |                                                                                                    |
|                                 | LINE Tag:20220128101030                                                                                                  |                                                                                                    |
|                                 | LINE Tag:20211118172251                                                                                                  |                                                                                                    |
|                                 | Common LINE Tags                                                                                                    |                                                                                                    |

### **©** LINE

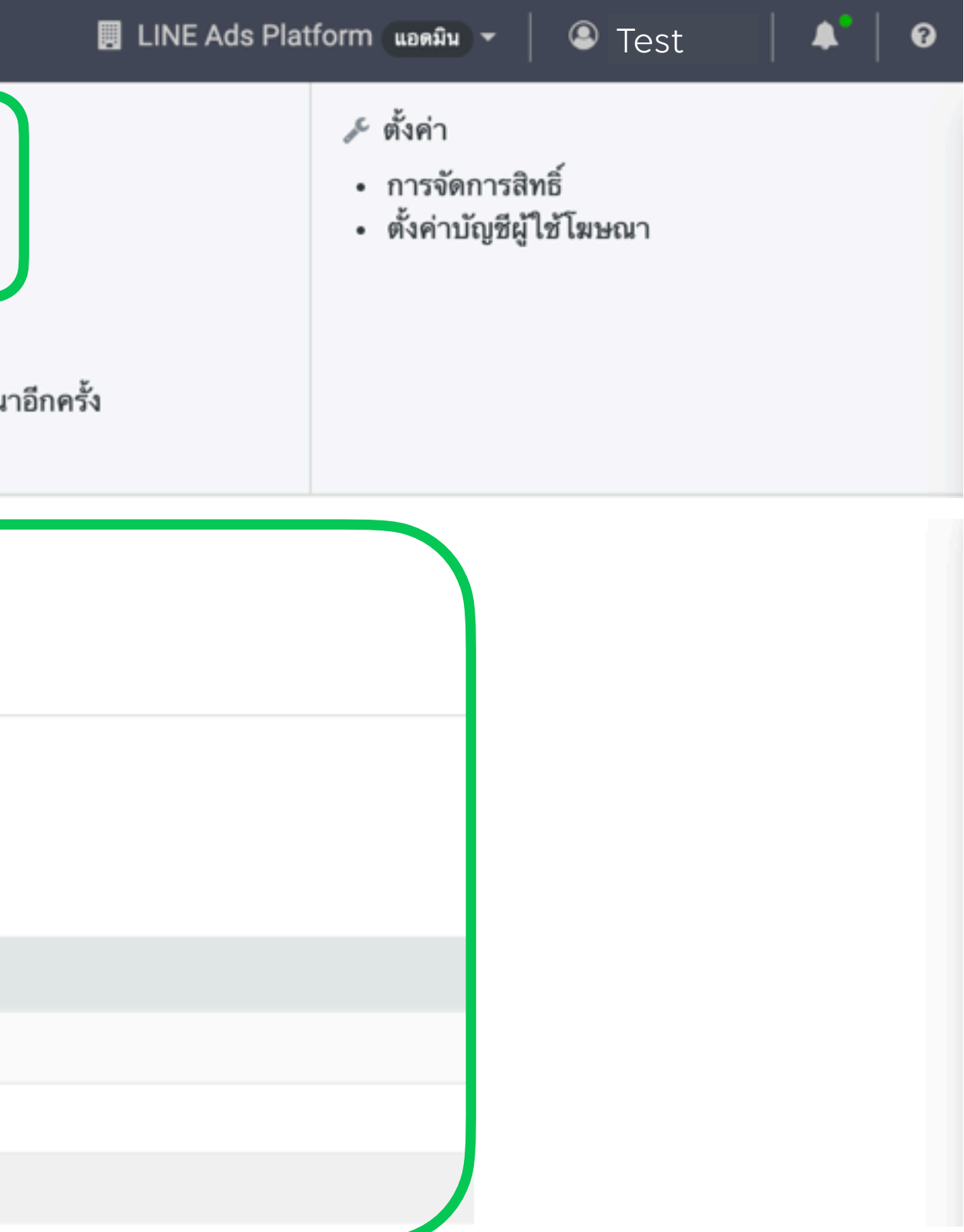

# สราง Line tag และกลุ่มเป้าหมาย

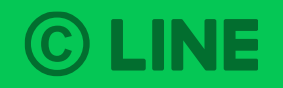

### สร้าง LINE Tag

คุณสามารถสร้าง LINE Tag จาก Business Manager เพื่อทำการแชร์ไปยังบัญชีต่างๆภายใต้องค์กร

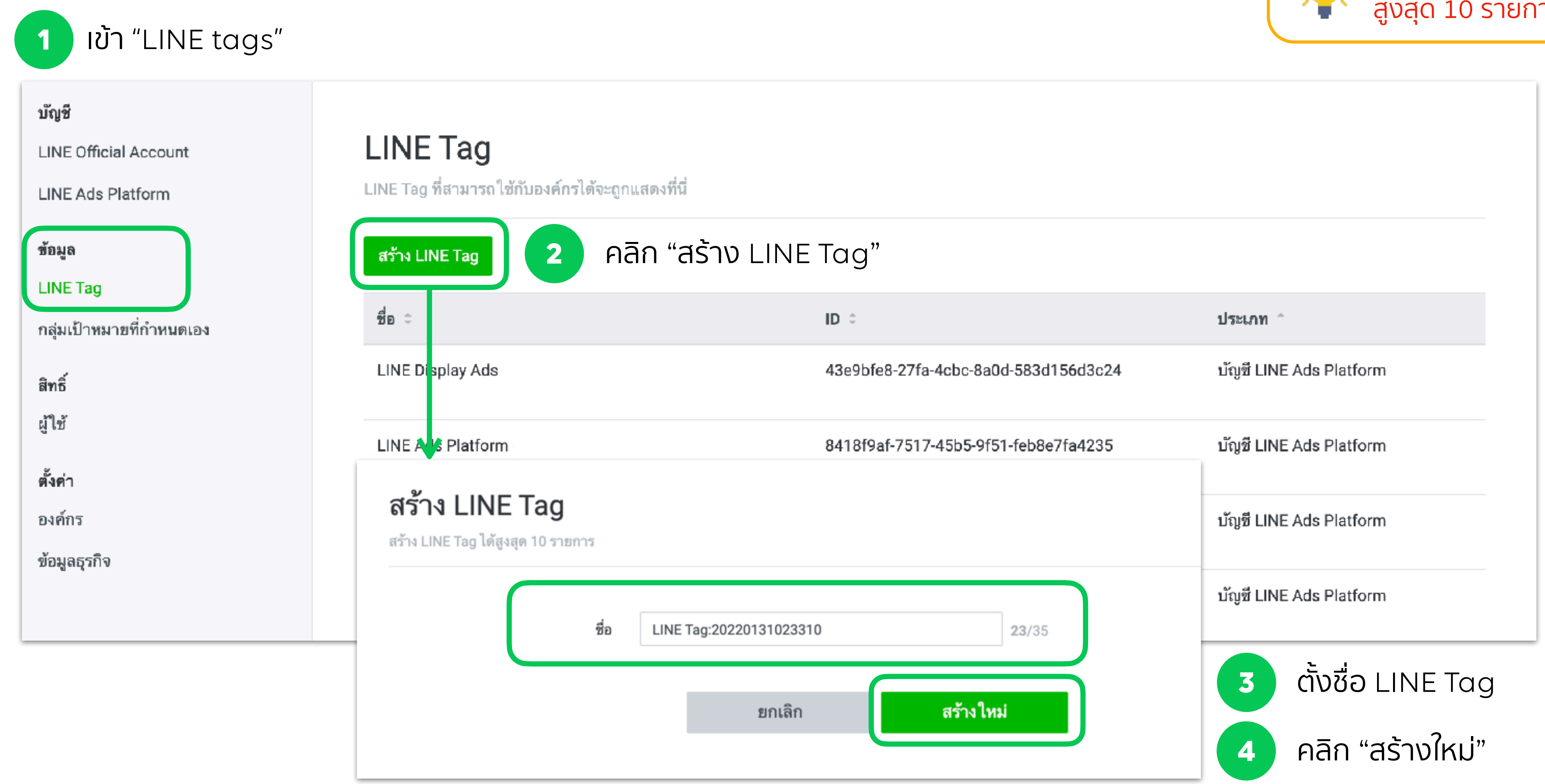

### **©** LINE

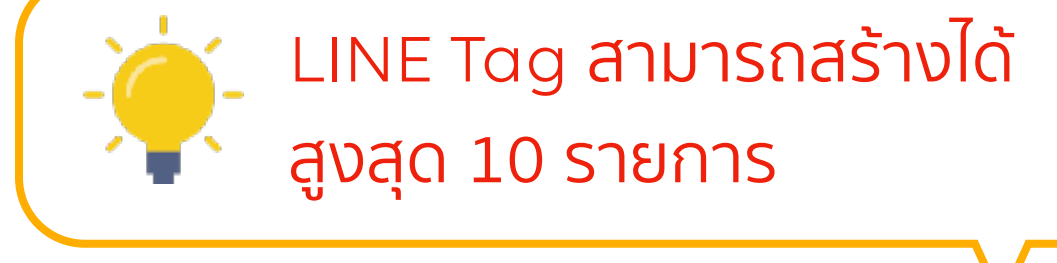

### สร้าง LINE Tag

### หลังจากทำการสร้าง LINE Tag ข้อมูลและรายละเอียดจะแสดงทันทีในเมนู "ข้อมูล"

| บัญชี<br>LINE Official Account<br>LINE Ads Platform | <b>LINE Tag</b><br>LINE Tag ที่สามารถใช้กับองค์กรได้จะถูกแสดงที่นี่ | 5 คลิกที่ชื่อ Ll                                                           |
|-----------------------------------------------------|---------------------------------------------------------------------|----------------------------------------------------------------------------|
| ข้อมูล<br>LINE Tag<br>กลุ่มเป้าหมายที่กำหนดเอง      | <mark>สร้าง LINE Tag</mark><br>ชื่อ ≎                               | LINE Tag: LINE Tag:20<br>คุณสามารถดูรายตะเอียด LINE Tag และโค้ดวั<br>สถานะ |
| สิทธิ์<br>                                          | LINE Tag:20220131023310                                             | <b>∉s</b><br>Base code<br>Conversion                                       |
|                                                     |                                                                     |                                                                            |

### วัดผลด้วย LINE Tag

เบสโค้ด

<!-- LINE Tag Base Code --> <!- Do Not Modify -> <script> (function(g,d,o){ g\_ltq=g\_ltq[[;g\_lt=g\_lt]]function(){g\_ltq.push(arguments)};

### คอนเวอร์ชันโค้ด

โปรดเพิ่มคอนเวอร์ขันโค้ดบนเว็บไซด์ที่ต้องการวัดผลคอนเวอร์ขัน โดยวางคอนเวอร์ขันโค้ดหลังเบสโค้ด

<script> \_lt('send', 'cv', { type: 'Conversion' },[206b5313-8414-4e3e-9faa-f8d38d2752dc]); </script>

อีเวนท์โค้ดที่กำหนดเอง

ดูณสามารถแบ่งกลุ่มเว็บเพจและแทร็กกิ้งได้ตามต้องการด้วยอีเวนท์ที่กำหนดเอง โดยสร้างอีเวนท์ที่กำหนดเอง แล้วเปลี่ยนแห็ก "CustomEvent" ให้เป็นชื่ออีเวนท์นั้นแล้วติดตั้งในเว็บไซด์ หลังจากนั้นดูณจะสามารถเลือกอีเวนท์ที่กำหนดเองได้เมื่อสร้างกลุ่มเป้าหมายที่กำหนดเอง \* ชื่ออีเวนท์ที่กำหนดเอง \* ชื่ออีเวนท์ที่กำหนดเอง \* ชื่ออีเวนท์ที่กำหนดเอง โดยสร้างอีเวนท์ที่กำหนดเองแล้วเปลี่ยนแห็ก "CustomEvent" ให้เป็นชื่ออีเวนท์นั้นแล้วติดตั้งในเว็บไซด์ หลังจากนั้นดูณจะสามารถเลือกอีเวนท์ที่กำหนดเอง \* ชื่ออีเวนท์ที่กำหนดเอง \* ชื่ออีเวนท์ที่กำหนดเอง

<script> \_lt('send', 'cv', { type: 'CustomEvent' },[206b5313-8414-4e3e-9faa-f8d38d2752dc]); </script>

### **©** LINE

### INE Tag name เพื่อดูรายละเอียดและโค้ดวัดผล

### 0220131023310

ัดผลได้

| รับข้อมูลครั้งล่าสุด | ສດານະ      |
|----------------------|------------|
| •                    | พยุดใช้งาน |
|                      | พยุดใช้งาน |

คุณต้องนำเบลโด้ด LINE Tag ไปวางในเฮดเดอว์โด้ดของเว็บไซต์เพื่อให้ LINE Tag วัดผลดอนเวอร์ชันได้ คุณสามารถวางเบลโด้ด ใน <head>...</head> บนเว็บไซต์หรือวางเบลโด้ดโดยไข้ตัวจัดการแท็กได้เช่นกัน

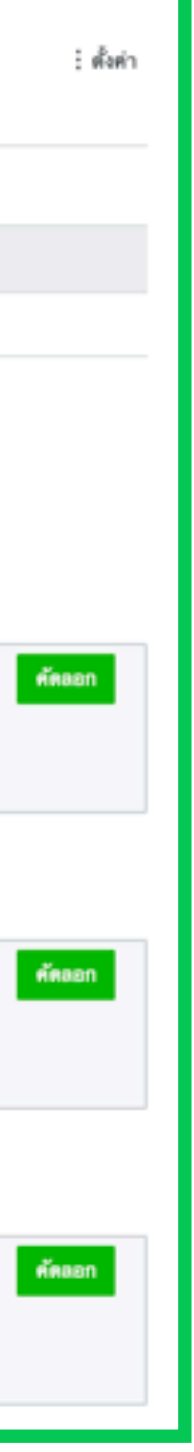

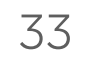

### สร้างกลุ่มเป้าหมาย

้คุณสามารถสร้างกลุ่มเป้าหมายได้จากข้อมูล กลุ่มเป้าหมายที่เข้าชมเว็บไซต์ หรือ การอัพโหลด IDFA/AAID, หมายเลขโทรศัพท์, อีเมล

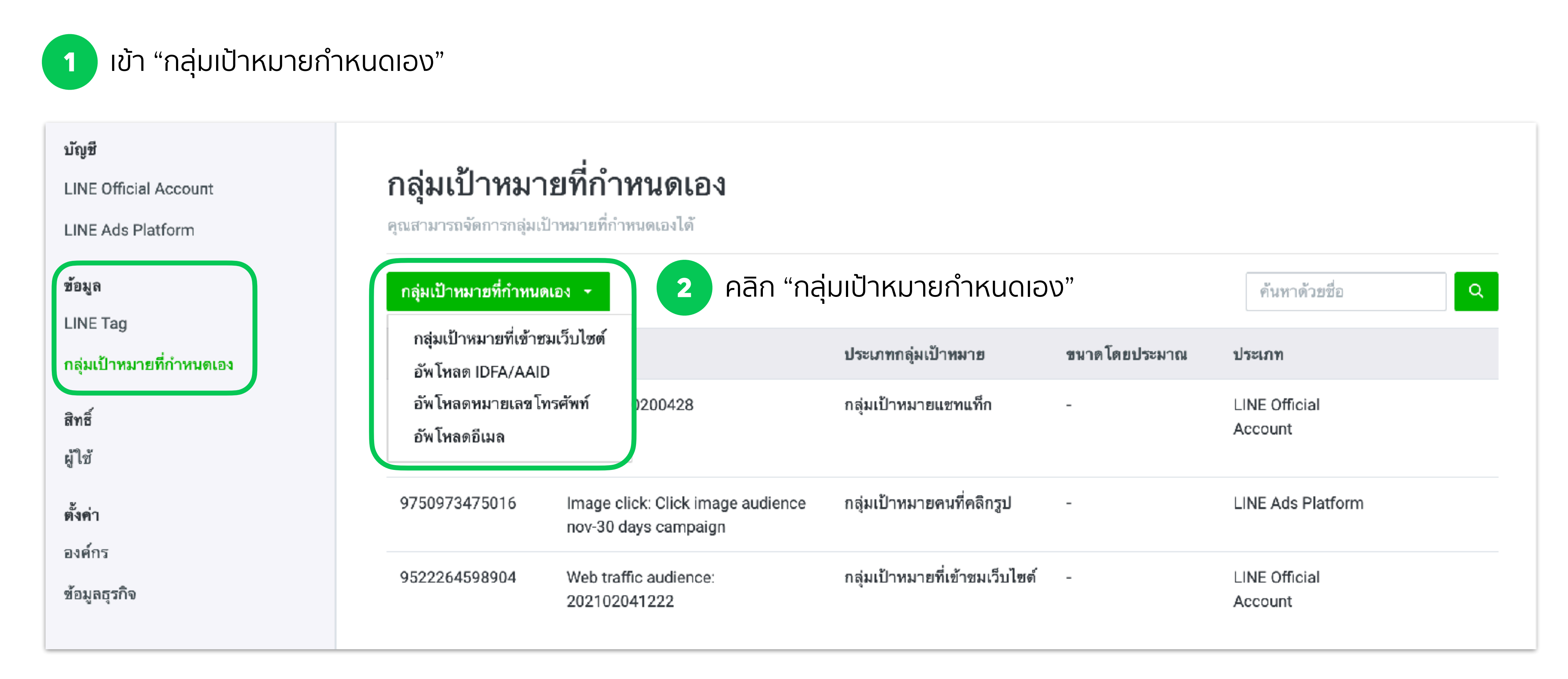

### **©** LINE

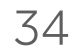

## สร้างกลุ่มเป้าหมาย

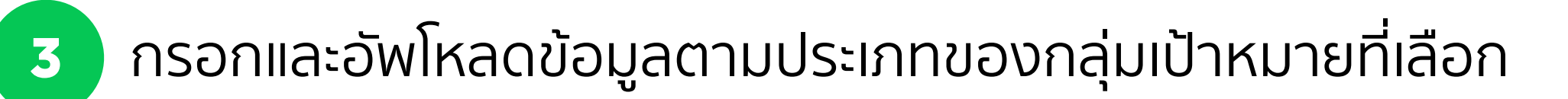

| <b>สร้ำงกลุ่มเป้าหมายแบ</b><br>วุณสามารถสร้างกลุ่มเป้าหมายได้ด้วยการข่  | <b>บบอัพ โหลดหมายเลข โทรศัพท์</b><br><sup>อัพโหลดข้อมูลหมายเลข โทรศัพท์</sup>                                                                                                    |                                                                                                    | <b>สร้างกลุ่มเป้าหมายที่เ</b><br>ดุณสามารถสร้างกลุ่มเป้าหมายของดนที่เข้ <sup>ะ</sup> | เ <b>ข้าชมเว็บไซด์</b><br>าชมเว็บไซต์ได้โดยใช้ข้อมูลแทร็กกิ้งจาก LINE Tag                                                                                       |        |
|-------------------------------------------------------------------------|----------------------------------------------------------------------------------------------------|----------------------------------------------------------------------------------------------------|--------------------------------------------------------------------------------------|----------------------------------------------------------------------------------------------------|--------|
| ชื่ย (?)<br>ประเภทข้อมูล (?)<br>ไฟต์ขัอมูอ (?)                          | <ul> <li>PhoneNumberUpload: 202201310247</li> <li>ข้อมูลที่ไม่ได้เข้ารหัสด้วยฟังก์ชันแฮช</li> <li>ข้อมูลที่เข้ารหัสด้วยฟังก์ชันแฮช</li> <li>เลือกไฟล์ที่มีหมายเลขโทรศัพท์ ■</li> <li>ร้อมูลที่ใส่ในแถวที่ 1 คือข้อมูลหมายเลขโทรศัพท์ (โปรดอย่าใส่หั</li> <li>ใส่หมายเลขโทรศัพท์ได้แถวละ 1 หมายเลขเท่านั้น</li> <li>หมายเลขโทรศัพท์ได้แถวละ 1 หมายเลขเท่านั้น</li> <li>หมายเลขโทรศัพท์สามารถประกอบด้วยด้วเลข ยึดกลาง (-) ช่องว่า</li> <li>080 1234 5678, 08012345678)</li> <li>อัทโหลดได้เฉพาะหมายเลขโทรศัพท์ของประเทศที่ตรงกับประเทศ</li> <li>การอัพโหลดหมายเลขโทรศัพท์จะไข้เวลานานเนื่องจากต้องเข้ารหั</li> <li>ไฟล์ที่อัพโทอดต้องมีขนาดไม่เกิน 20 MB หรือ 1,500,000 แถว</li> <li>รองรับไฟล์ CSV และ TXT</li> </ul> | อัพโหลด<br>วช้อ)<br>ง และวงเล็บ แต่ไม่ต้อง ใส่รหัสประเทศ (ดย. 080-1234-5678,<br>กี่สั้งค่าไว้ในองค์กรเท่านั้น<br>สู่ด้วยฟังก์ขันแฮช | ชื่ม (?)<br>LINE Tag (?)<br>ทุณสมบัติ (?)<br>ระยะเวลา (?)                            | Web Traffic Audience: 202201310247           •         •           ทุกคนที่เข้าชมเว็บไซต์         •           30         days           ยกเลิก         สร้างใหม | 34/120 |
| ส <b>ร้างกลุ่มเป้าหมายแบ</b><br>วุณสามารถสร้างกลุ่มเป้าหมายได้ด้วยการส่ | <b>บบอัพ โหลดอีเมล</b><br><sup>อัพโหลดข้อมูลอีเมล</sup>                                                                                                    |                                                                                                    | <b>สร้างกลุ่มเป้าหมายอั</b><br>ดุณสามารถสร้างกลุ่มเป้าหมายได้ด้วยการเ                | พ <b>โหลด IDFA/AAID</b><br>อัพโหลดข้อมูล IDFA/AAID                                                                                                    |        |

| ชื่อ         | 0 | EmailAddressUpload: 202201310247                                                                                                    | 32/120                                                                          |
|--------------|---|----------------------------------------------------------------------------------------------------|---------------------------------------------------------------------------------|
| ประเภทข้อมูล | 0 | <ul> <li>ข้อมูลที่ไม่ได้เข้ารหัสด้วยฟังก์ชันแฮช</li> <li>ข้อมูลที่เข้ารหัสด้วยฟังก์ชันแฮช</li> </ul>                                                                                                    |                                                                                 |
| ไฟด์ข้อมูล   | 0 | 🖉 เลือกไฟล์ที่มีอีเมล 📕                                                                                                    | อัพโหลด                                                                         |
|              |   | - ขอให้ใส่ข้อมูลที่อยู่อีเมลในแถวที่ 1 (โปรคอย่าใส่หัวข้อ)<br>- ใส่ที่อฮู่อีเมลใด้แถวละ 1 รายการเท่านั้น<br>- ที่อยู่อีเมลด้องยาวไม่เกิน 120 ตัวอักษร มีเครื่องหมายชีดล่าง ()<br>เครื่องหมายจุลภาค (.), เครื่องหมายบวก (+) หรือสัญลักษณ์พิเศษ<br>- การอัพโหลดที่อยู่อีเมลจะใช้เวลานานเพื่อเข้ารหัสด้วยฟังก์ชันแอ<br>- ไฟล์ที่อัพโหลดต้องมีขนาดไม่เกิน 20 MB หรือ 1,500,000 แถว<br>- รองรับไฟล์ CSV และ TXT | , ขีดกลาง (-), จุด (.) และเครื่องหมาย @ ได้ แต่ต้องไม่มีช่องว่าง,<br>อื่นๆ<br>ข |

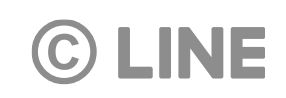

| IDUpload: 202201310247                                                                                                    | <b>22/12</b> 0                                                                          |
|----------------------------------------------------------------------------------------------------|-----------------------------------------------------------------------------------------|
| 🖉 เลือกไฟล์ที่มี IDFA/AAID 📲                                                                                                    | อัพโหลด                                                                                 |
| - ชอใท้ไส่ข้อมูล IDFA/AAID ในแถวที่ 1 (<br>- ใส่ IDFA/AAID ได้แถวละ 1 ช้อมูลเท่านั้ง<br>- ไม่สามารถใส่ IDFA/AAID หลายรายกา:<br>- ไฟล์ที่อัพโหลดต้องมีขนาดไม่เกิน 60 Mi<br>- รองรับไฟล์ CSV และ TXT | โปรดอย่าใส่หัวข้อ)<br>ม<br>รโดยใช้เครื่องหมายจุลภาค (,) คั่นได้<br>3 หรือ 1,500,000 แลว |
|                                                                                                    |                                                                                         |
|                                                                                                    | IDUpload: 202201310247                                                                  |

## สร้างกลุ่มเป้าหมาย

หลังจากทำการสร้างกลุ่มเป้าหมาย ข้อมูลและรายละเอียดจะแสดงทันทีในเมนู "ข้อมูล" ้ถ้าหากคุณต้องการแก้ไขข้อมูลในกลุ่มเป้าหมาย คุณสามารถเลือกแก้ไขหรืออัพโหลดข้อมูลใหม่ได้อีกครั้ง

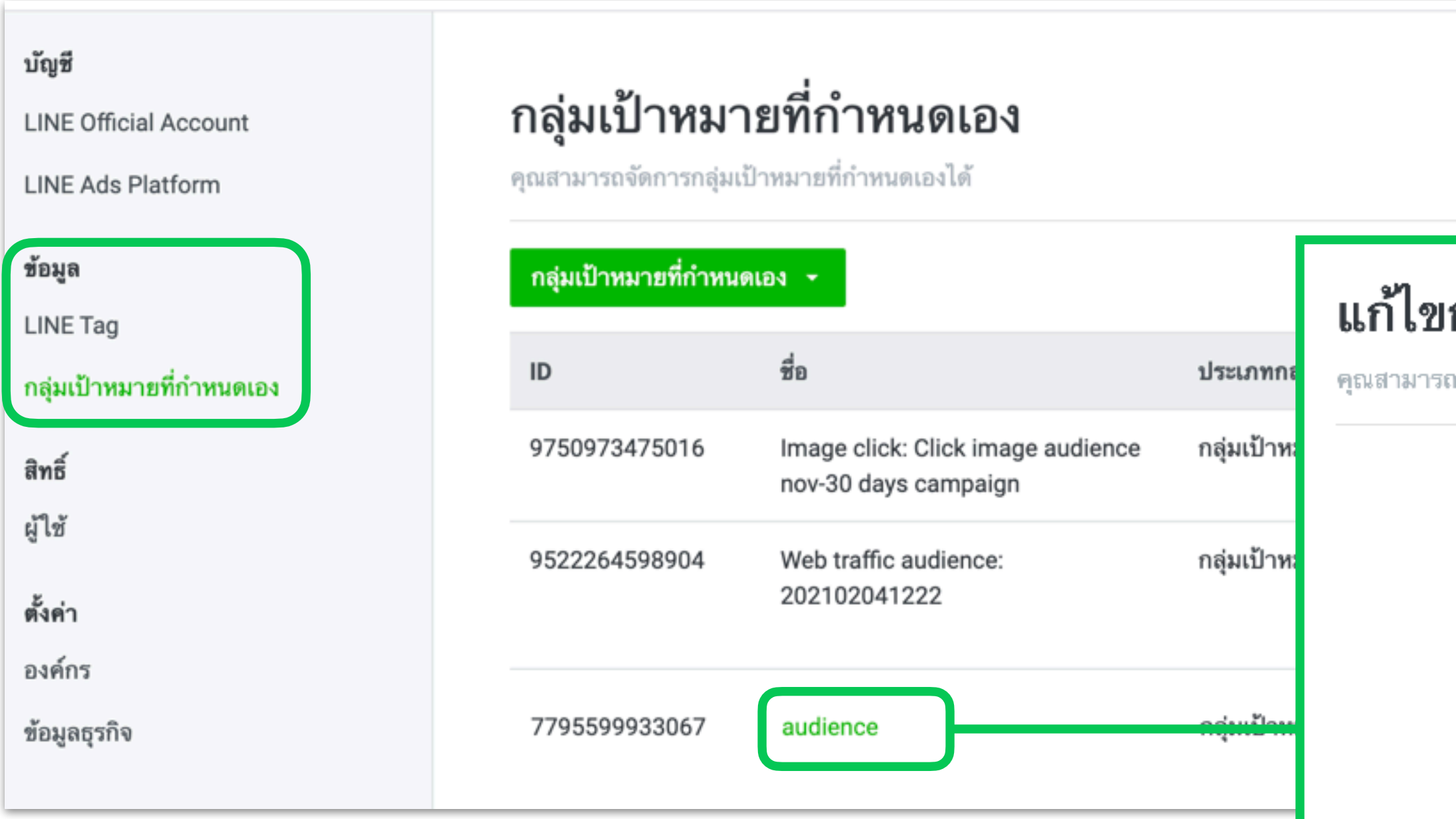

คลิกชื่อกลุ่มเป้าหมายเพื่อ 4 ทำการแก้ไขข้อมูล

### **©** LINE

### แก้ไขกลุ่มเป้าหมายที่เข้าชมเว็บไซต์

คุณสามารถแก้ไขกลุ่มเป้าหมายที่เข้าชมเว็บไชต์ได้

| ชื่อ ?      | audience               | 8/120   |  |
|-------------|------------------------|---------|--|
| LINE Tag    | LINE Ads Platform      |         |  |
| คุณสมบัติ 🕐 | ทุกคนที่เข้าชมเว็บไซต์ |         |  |
| ระยะเวลา 🕐  | 180                    |         |  |
|             |                        |         |  |
|             | ยกเลิก                 | เปลี่ยน |  |
|             |                        |         |  |

# ผู้ใช้งาน Business Manager เชิญผู้ใช้งานและจัดการหน้าที่และสิทธิ์การใช้งาน

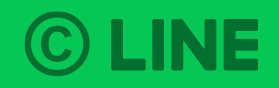

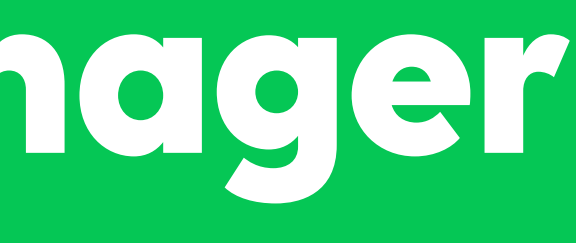

## หน้าที่และสิทธิ์ของผู้ใช้งาน

หน้าและสิทธิ์ของผู้ใช้งาน Business Manager มีความแตกต่าง ดังต่อไปนี้:

|                                    | แอดมิน | ผู้ดำเนินงาน | ผู้ดำเนินงาน (ข้อมูลเท่านั้น) | ผู้ใช้ (ดูเท่านั้น)                  |
|------------------------------------|--------|--------------|-------------------------------|--------------------------------------|
| จัดการองค์กร                       |        |              |                               |                                      |
| จัดการผู้ใช้                       |        | X            |                               |                                      |
| จัดการบัญชี                        |        |              |                               |                                      |
| ลิงค์บัญชี OA/LAP                  |        | X            |                               | (ดูรายชื่อบัญชีที่ลิงค์)             |
| แชร์ LINE Tag และกลุ่ม<br>เป้าหมาย |        |              |                               | (ดูข้อมูล LINE Tag และกลุ่มเป้าหมาย) |
| สร้าง LINE Tag<br>และกลุ่มเป้าหมาย |        |              |                               |                                      |

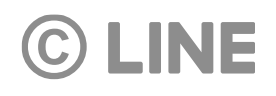

# เชิญผู้ใช้งาน 1 เข้า "ผู้ใช้"

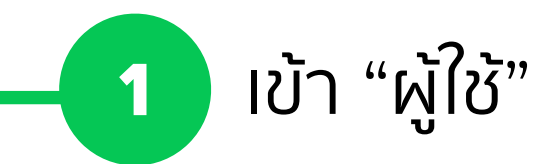

| Business Manager         | Test •<br>BM83789393716 🕞                 | เชิญผู้ใช้   |
|--------------------------|-------------------------------------------|--------------|
| บัญชี                    | 24 <b>0</b> 24                            |              |
| LINE Official Account    | ผู้ไช้                                    |              |
| LINE Ads Platform        | ผู้ใช้ที่ได้รับสิทธิ์ในองค์กรจะถูกแสดงที่ |              |
| ข้อมูล                   | เซิญผู้ใช้                                |              |
| LINE Tag                 | 2 คลิก '                                  | '៲ชิญผู้ใช้" |
| กลุ่มเป้าหมายที่กำหนดเอง | ชื่อ                                      | U            |
| สิทธิ์                   | Test                                      |              |
| ผู้ใช้                   | Test 1                                    |              |
| ตั้งค่า                  | Test 2                                    |              |
| องค์กร                   | Test 3                                    |              |
| ข้อมูลธุรกิจ             | Test 4                                    |              |

### **©** LINE

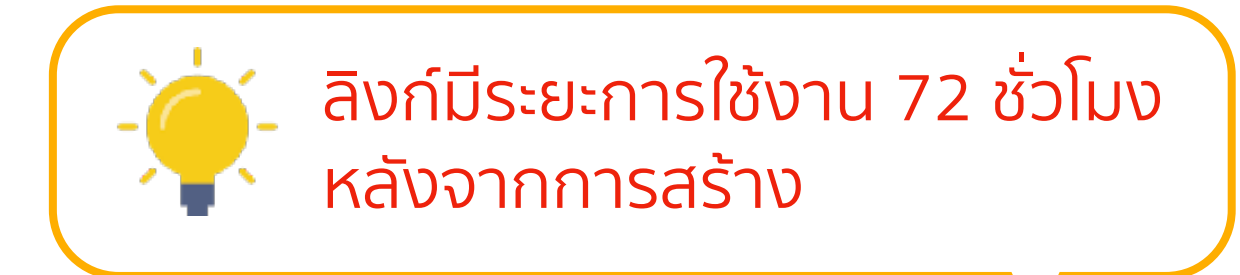

|   | 3 เลือกหน้าเ                |                                                                                  |                                      |
|---|-----------------------------|----------------------------------------------------------------------------------|--------------------------------------|
|   | 4_คลิก "ออก                 | าลิงก์เชิญ" และส่งลิงก์ให้ผู้ใช้                                                 | ×                                    |
|   | หน้าที่                     | แอดมิน                                                                           | ~                                    |
| ≯ | ลิงก์เชิญ                   | https://business.line.biz/i/u/9lIF3r                                             | ออกลิงก์เชิญ                         |
|   |                             | ดูรายละเอียดเกี่ยวกับสิทธิ์ของผู้ใช้                                             |                                      |
|   | 5 เมื่อผู้ใช้เเ<br>ขั้นตอนก | ปิดลิงก์เซิญ จะต้องล็อกอินด้วยบัญชีไลน์ห<br>การเชิญเข้าใช้งาน Business Manager จ | ู่เรือบัญชีธุรกิจ<br>จะเสร็จสิ้นหลัง |

จากทำการล็อกอินเรียบร้อยแล้ว

| ั <mark>ดการผู้ใช้งาน</mark><br>โขหน้าที่ของผู้ใช้งาน<br>1 เลือก ผู้ใช้งาน ที่ต้องการทำการแก้ไข |                                                               |                          |
|-------------------------------------------------------------------------------------------------|---------------------------------------------------------------|--------------------------|
| Business Manager                                                                                | Test<br>BM83789393716 🗊                                       | ช่วยเหลือ                |
| <b>ប័ល្ឃឌី</b><br>LINE Official Account<br>LINE Ads Platform                                    | <b>ผู้ใช้</b><br>ผู้ใช้ที่ได้รับสิทธิ์ในองค์กรจะถูกแสดงที่นี่ |                          |
| ข้อมูล<br>LINE Tag                                                                              | เชิญผู้ใช้<br>ชื่อ                                            | ค้นหาด้วยชื่อ<br>หน้าที่ |
| กลุมเบาหมายทกาหนดเอง<br>สิทธิ์<br>ผู้ใช้                                                        | Test 1                                                        | แอดมิน<br>แอดมิน         |
| ตั้งค่า                                                                                         | Test 2                                                        | แอดมิน                   |
| ข้อมูลธุรกิจ                                                                                    | Test 4                                                        | แอดมิน<br>แอดมิน         |

**© LINE** 

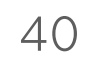

### จัดการผู้ใช้งาน แก้ไขหน้าที่ของผู้ใช้งาน

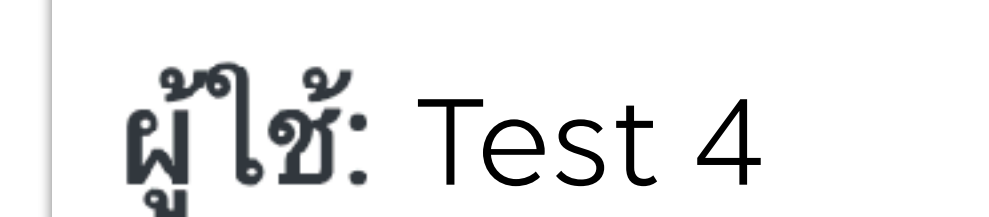

คุณสามารถจัดการสิทธิ์ที่มอบให้แก่ผู้ใช้ได้

### สิทธิ์ในองค์กร

หน้าที่ 🕐 แอดมิน

3 เลือกหน้าที่ใหม่

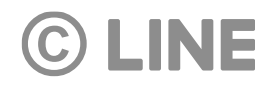

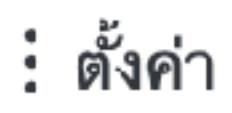

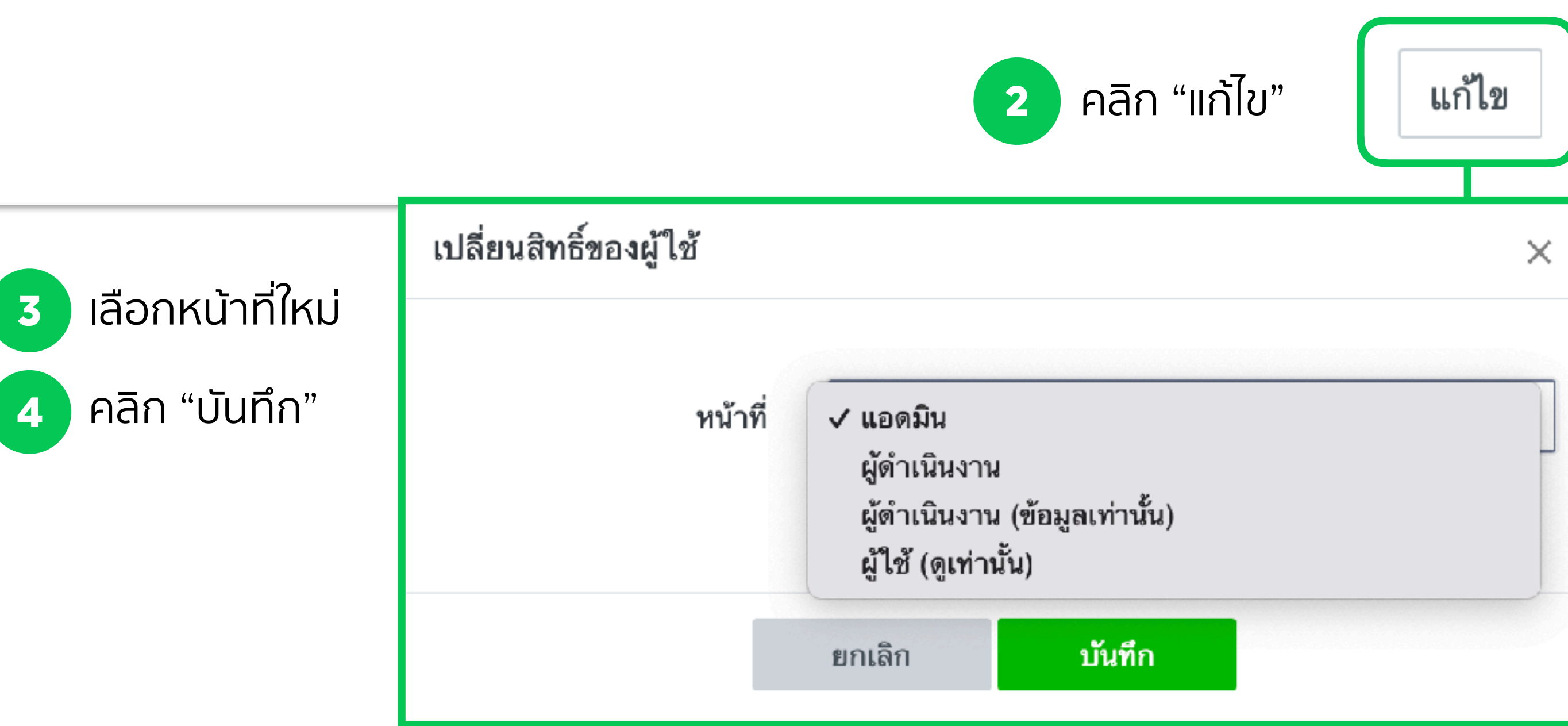

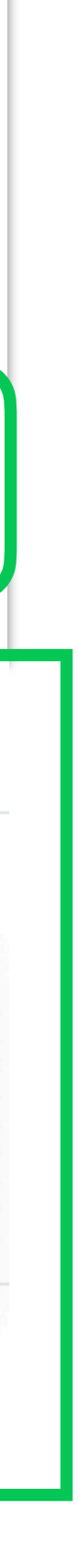

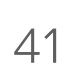

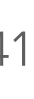

### **จัดการผู้ใช้งาน** ลบผู้ใช้งาน

ผู้ใช้: Test 4 **คุณสามารถจัดการสิทธิ์ที่มอบให้แก่ผู้ใช้ได้** สิทธิ์ในองค์กร หน้าที่ 🕐 แอดมิน

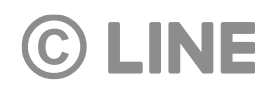

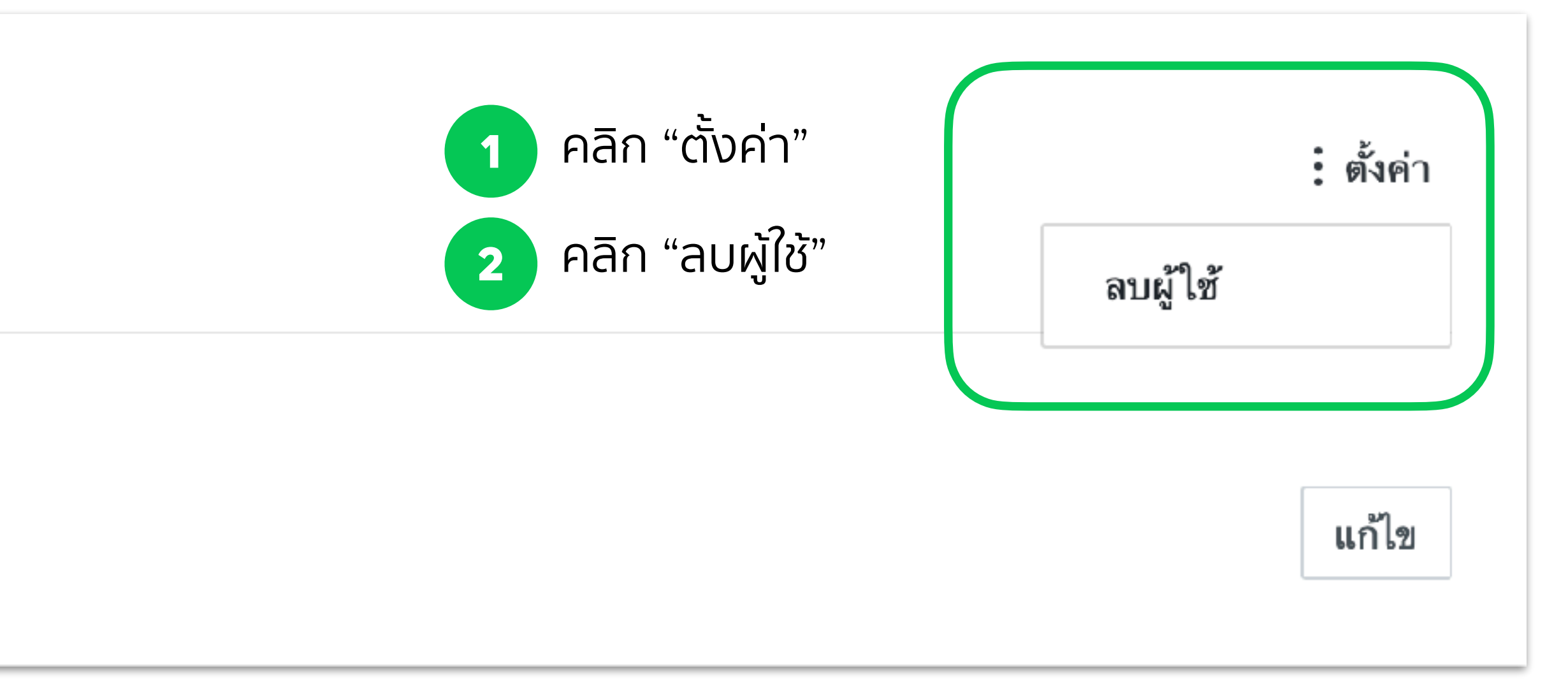

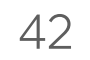